# **BAB III**

## PELAKSANAAN KERJA MAGANG

### 3.1 Kedudukan dan Koordinasi

Kedudukan penulis selama berada di KAP BYSA adalah sebagai Accounting Service Intern Staff dan Administration Staff dimana tugas penulis membantu senior staff dalam memberikan jasa akuntansi yang terdiri dari penginputan jurnal untuk klien, pembuatan buku besar, review buku bank dengan catatan jurnal klien. Untuk bagian administrasi penulis ditugaskan untuk mengisi laporan keuangan KAP BYSA, rekap timesheet untuk pemrosesan gaji, pembuatan invoice/proposal/surat keterangan audit/tanda terima dan surat lainnya.

Penulis didorong untuk mengkomunikasi hasil pekerjaan dengan senior staff dan menanyakan apabila terdapat kendala selama menjalani tugas di divisi *accounting service*. Penulis perlu melakukan *follow up* dengan klien setelah pengiriman proposal, invoice, atau surat lainnya dan diteruskan kepada atasan dan *quality assurance* apabila ada persetujuan proposal di bagian administrasi.

# 3.2 Tugas dan Uraian Kerja Magang

Dalam pelaksanaan magang, tugas yang dilakukan terdiri dari pemberian jasa akuntansi untuk klien KAP Bayudi, Yohana, Suzy, Arie dan tugas admin KAP Bayudi, Yohana, Suzy, Arie yang berkaitan dengan pembuatan surat, penagihan, dan pembuatan laporan keuangan internal. Nama klien yang ditampilkan dalam laporan magang akan disamarkan untuk memastikan tidak terjadi pembocoran data perusahaan, serta software yang digunakan klien tidak ditunjukan (terkecuali excel). Berikut rincian tugas berdasarkan klien selama proses magang di KAP Bayudi, Yohana, Suzy, Arie:

# 3.2.1 PT. HYK A. Rekap Rekening Giro

Rekening giro adalah jenis simpanan bank untuk melakukan transaksi keuangan dalam jumlah besar melalui cek dan bilyet giro. Tujuan melakukan rekap rekening giro untuk memastikan nominal yang tertera pada rekapan transaksi yang telah dibayar sesuai dengan nominal pada rekening giro. Dokumen yang dibutuhkan dalam kegiatan rekap rekening giro terdiri dari (a) *hardcopy* rekening giro dan (b) *softcopy* rekapan transaksi yang telah dibayar. Pengerjaan dilakukan pada tanggal 7 - 12 Juni 2024, yang terdiri dari 201 mutasi (1 *hardcopy*, 1 *softcopy*). Rekap rekening giro dilakukan terhadap PT. HYK. Berikut adalah langkah-langkah dalam kegiatan rekap rekening giro PT. HYK:

1. Menerima hardcopy rekening giro dari staf senior

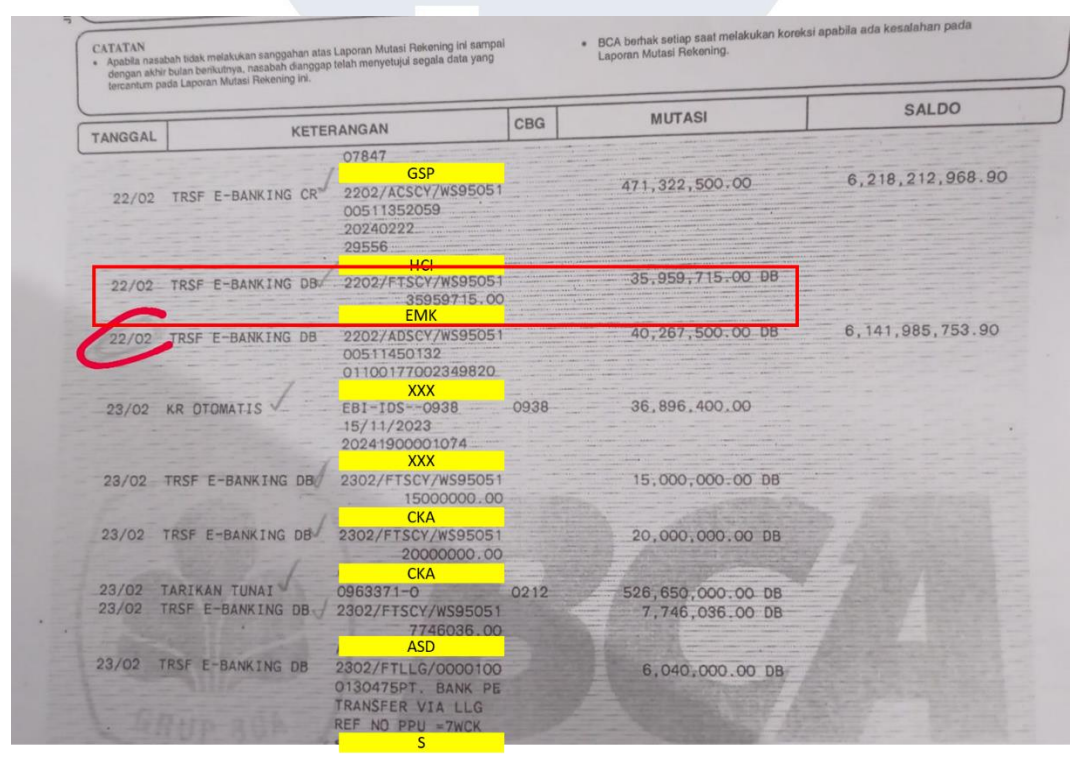

Gambar 3. 1 Rekening Giro

Gambar 3.1, merupakan dokumen rekening giro bulan Februari 2024 dari PT. HYK. Pada rekening tersebut terdapat mutasi berupa transaksi pengeluaran pada tanggal 22 Februari 2024 dengan *supplier* EMK sebesar Rp35.959.715,00.

2. Menerima softcopy rekapan transaksi yang telah dibayar dari staf senior

| AJUAN B/ | RAN      | <b>*</b> |                       | - | -          | -          | - |        |          |
|----------|----------|----------|-----------------------|---|------------|------------|---|--------|----------|
|          |          |          |                       |   |            |            |   |        | 23/02/24 |
|          |          | PT EM    |                       |   |            |            |   |        | 23/02/24 |
|          | 24/01/24 |          | PEK. CUBICLE TOILET   |   | 35.959.715 | 35.959.715 |   | 431/02 | 23/02/24 |
|          |          |          | KW DP 30%: 15.411.307 |   |            |            |   |        | 23/02/24 |
|          |          |          | KWI PROG: 35.959.715  |   |            |            |   |        | 23/02/24 |
|          |          |          |                       |   |            |            |   |        | 23/02/24 |

Gambar 3. 2 Rekapan Transaksi yang Telah Dibayar

Gambar 3.2, merupakan rekapan transaksi yang telah dibayar tahun 2024 oleh PT. HYK. Dalam gambar 3.2 terdapat transaksi pembelian yang telah disetujui pembayarannya oleh perusahaan pada tanggal 24 Januari 2024 atas transaksi dengan *supplier* PT. EM yang terdiri dari 1 transaksi atas barang *pek. cubicle toilet* dengan nomor voucher 431/02 sebesar Rp35.959.715,00, yang dibayar pada tanggal 23 Februari 2024.

| (a)     | (b)            | (c)            | (d)        | (e)   | (f)    | (g)   |
|---------|----------------|----------------|------------|-------|--------|-------|
| Tanggal | Keterangan Rek | Keterangan Kas | No Voucher | Debit | Kredit | Saldo |
|         |                |                |            |       |        | -     |
|         |                |                |            |       |        | -     |
|         |                |                |            |       |        | -     |
|         |                |                |            |       |        | -     |
|         |                | NIV            | ERS        | SIT   | AS     | -     |
|         |                |                |            |       |        | -     |
|         | IV.            |                |            | ED    | LA     | -     |
|         | N              | 11 0           | A AL       | ΤΛΕ   |        | -     |
|         |                | USI            |            |       |        | -     |

3. Membuat template excel rekening giro

Gambar 3. 3 Template Excel Rekening Giro Bank BCA

Pada gambar 3.3, merupakan tampilan template excel rekening giro. Template excel rekening giro terdiri dari:

- a. Kolom tanggal yang berisi tanggal mutasi berdasarkan rekening giro pada gambar 3.1
- Kolom keterangan rek yang berisi nama klien berdasarkan rekening giro pada gambar 3.1
- c. Kolom keterangan kas yang berisi nama klien berdasarkan rekapan transaksi yang telah dibayar pada gambar 3.2
- d. Kolom no voucher yang diisi nomor voucher berdasarkan rekapan transaksi yang telah dibayar pada gambar 3.2
- e. Kolom debit yang berisi saldo masuk berdasarkan nominal pada rekening giro pada gambar 3.1
- Kolom kredit yang berisi saldo keluar berdasarkan nominal dengan kode DB pada rekening giro pada gambar 3.1
- g. Kolom saldo yang menunjukkan perubahan saldo pada rekening giro sesuai gambar 3.4, nilai pada kolom saldo didapatkan dengan menjumlahkan nilai saldo pada baris sebelumnya ditambah dengan nilai debit pada baris yang sama dan dikurangi nilai kredit pada baris yang sama.
- 4. Memindahkan data pada rekening giro dan rekapan transaksi yang telah dibayar ke template excel rekening giro

# UNIVERSITAS MULTIMEDIA NUSANTARA

| Tanggal   | Keterangan Rek  | Keterangan Kas | No Voucher         | Debit          | Kredit         | Saldo            |
|-----------|-----------------|----------------|--------------------|----------------|----------------|------------------|
| 22-Feb-24 | HCI             |                |                    | 471.322.500,00 |                | 6.218.212.968,90 |
| 22-Feb-24 | ЕМК             | PT EM          | 431                |                | 35.959.715,00  | 6.182.253.253,90 |
| 22-Feb-24 | Auto Debit      |                |                    |                | 40.267.500,00  | 6.141.985.753,90 |
| 23-Feb-24 | EBI - THP5RE    |                |                    | 36.896.400,00  |                | 6.178.882.153,90 |
| 23-Feb-24 | СКА             |                | 459                |                | 15.000.000,00  | 6.163.882.153,90 |
| 23-Feb-24 | СКА             |                | 459                |                | 20.000.000,00  | 6.143.882.153,90 |
| 23-Feb-24 | Tarikan Tunai   |                |                    |                | 526.650.000,00 | 5.617.232.153,90 |
| 23-Feb-24 | ASD             |                | 360, 408, 415, 423 |                | 7.746.036,00   | 5.609.486.117,90 |
| 23-Feb-24 | S               | BL             | 362                |                | 6.040.000,00   | 5.603.446.117,90 |
| 23-Feb-24 | Biaya Admin Trf |                | 362                |                | 2.900,00       | 5.603.443.217,90 |
| 23-Feb-24 | ED              |                | 363                |                | 13.400.000,00  | 5.590.043.217,90 |
| 23-Feb-24 | KG              |                | 364, 421, 437      |                | 10.377.000,00  | 5.579.666.217,90 |
| 23-Feb-24 | OPI             |                | 367                |                | 15.135.120,00  | 5.564.531.097,90 |
| 23-Feb-24 | М               | НВ             | 372                |                | 860.000,00     | 5.563.671.097,90 |
| 23-Feb-24 | CAJ             |                | 378                |                | 61.645.000,00  | 5.502.026.097,90 |
| 23-Feb-24 | BIF             |                | 382, 407, 424      |                | 4.769.000,00   | 5.497.257.097,90 |

Gambar 3. 4 Memindahkan Data ke Template Excel Rekening Giro

Pada gambar 3.4, merupakan tampilan setelah dipindahkan data dari rekening giro pada gambar 3.1 dan rekapan transaksi yang telah dibayar pada gambar 3.2 ke template excel rekening giro. Dari gambar terdapat transaksi pembelian yang terjadi pada tanggal 22 Februari 2024 sesuai dengan rekening giro pada gambar 3.1, dengan supplier bernama EMK sesuai dengan rekening giro pada gambar 3.1 atau dengan nama PT. EM sesuai dengan rekapan transaksi yang telah dibayar pada gambar 3.2, dengan nomor voucher 431 dengan rekapan transaksi yang telah dibayar pada gambar 3.2 senilai Rp0,00 pada posisi debit dan senilai Rp35.959.715,00 pada posisi kredit sesuai dengan rekening giro pada gambar 3.1. Saldo akhir tertanggal 22 Februari 2024 senilai (Rp6.218.212.968,90 Rp6.182.253.253,90 + Rp0,00 \_ Rp Rp35.959.715,00) sesuai dengan rekening giro pada gambar 3.1.

Setelah selesai merekap rekening giro PT. HYK seperti pada gambar
 untuk bulan Februari 204, diberikan kepada staf senior untuk direview.

## 3.2.2 PT. CL

#### A. Buat Jurnal Penjualan kena PPN

Jurnal Penjualan adalah jurnal khusus untuk mencatat seluruh pendapatan baik barang dan jasa di perusahaan yang dilakukan secara kredit. PPN adalah pajak yang dikenakan atas barang kena pajak atau jasa kena pajak. Tujuan membuat jurnal penjualan yang kena PPN adalah untuk mengakui pendapatan, serta memenuhi hak memungut pajak untuk memenuhi kewajiban setor pajak sebagai pengusaha kena pajak. Dokumen yang dibutuhkan adalah (a) softcopy rekapan transaksi penjualan kena PPN. Pengerjaan dilakukan pada tanggal 12 - 14 Agustus 2024, yang terdiri dari 6.317 transaksi dari bulan Januari - Juni (1 dokumen softcopy). Penjurnalan transaksi penjualan kena PPN dilakukan terhadap PT. HYK. Berikut adalah langkah-langkah dalam menjurnal transaksi penjualan kena PPN PT. HYK:

#### 1. Menerima softcopy rekapan transaksi penjualan kena PPN

| 1 | ·                     |        | -    | ¥                 | -  | Nama Akun 🔄                                                                                                    | Penjualan 🗾 | DPP 🗾     | PPN 🗾   |
|---|-----------------------|--------|------|-------------------|----|----------------------------------------------------------------------------------------------------|-------------|-----------|---------|
| 1 | 0X.XXX.XXX.X -017.000 | PT PIC | 010. | xxx-xx.xxxxxx 25  | 10 |                                                                                                    | 3.478.800   | 3.478.800 | 347.880 |
| 2 | 0X.XXX.XXX.X -017.000 | PT PIC | 010. | xxx-xx.xxxxxx 26  | 10 |                                                                                                    | 3.478.800   | 3.478.800 | 347.880 |
| 3 | 0X.XXX.XXX.X -017.000 | PT PIC | 010. | xxx-xx.xxxxxx 27  | 10 |                                                                                                    | 3.865.680   | 3.865.680 | 386.568 |
| 4 | 0X.XXX.XXX.X -017.000 | PT PIC | 010. | xxx-xx.xxxxxx 28  | 10 |                                                                                                    | 5.378.100   | 5.378.100 | 537.810 |
| 5 | 0X.XXX.XXX.X -057.000 | РТ КІ  | 040. | xxx-xx.xxxxx 29   | 40 |                                                                                                    | 2.654.580   | 265.458   | 26.545  |
| 6 | 0X.XXX.XXX.X -057.000 | РТ КІ  | 010. | xxx-xx.3000xxx 30 | 10 |                                                                                                    | 574.000     | 574.000   | 57.400  |
| 7 | 0X.XXX.XXX.X -057.000 | PT OI  | 040. | xxx-xx.xxxxx 44   | 40 | and the second second s | 7.057.740   | 705.774   | 70.577  |
| 8 | 0X.XXX.XXX.X -057.000 | PT OI  | 010. | xxx-xx.xxxxxx 45  | 10 |                                                                                                    | 516.375     | 516.375   | 51.637  |

#### Gambar 3. 5 Rekapan Transakasi Penjualan kena PPN

Pada gambar 3.5 menunjukkan tampilan rekapan transaksi penjualan kena PPN. Pada gambar 3.5, terdapat transaksi penjualan nomor 1, pada perusahaan dengan nomor NPWP 0x.xxx.xxx-017.000, PT. PIC dengan nomor faktur pajak 010.xxx-xx.xxxx25 dengan nilai penjualan Rp3.478.800,00, DPP Rp3.478.800,00, dan PPN Rp347.880,00 (10% x Rp3.478.800,00).

2. Membuat jurnal penjualan kena PPN

| (   | - | Ŧ                |        |                                        | Ŧ     | - C | OA 🔻 | Nama Akun | - | Penjualan 🗵 | DPP 💌     | PPN | -       | D | K | Ψ.  |   |
|-----|---|------------------|--------|----------------------------------------|-------|-----|------|-----------|---|-------------|-----------|-----|---------|---|---|-----|---|
| [   | 1 | 017.000 -017.000 | PT PIC | XXXXXXXXXXXXXXXXXXXXXXXXXXXXXXXXXXXXXX | 25 10 | )   |      |           |   | 3.478.800   | 3.478.800 |     | 347.880 |   |   |     |   |
|     |   |                  |        |                                        |       |     |      |           |   |             |           |     |         |   |   |     |   |
| (2) |   |                  |        |                                        |       |     |      |           |   |             |           |     |         |   |   |     |   |
| (a) |   |                  |        |                                        |       |     |      |           |   |             |           |     |         |   |   |     |   |
| _ [ |   |                  |        |                                        |       |     |      |           |   |             |           |     |         |   |   | (b) | ) |
| Ī   | 2 | 017.000          | PT PIC | XXXX-XX.XXXXXXX                        | 26 10 | )   |      |           |   | 3.478.800   | 3.478.800 |     | 347.880 |   |   |     |   |
| [   | 3 | 017.000          | PT PIC | XXXX-XX.XXXXXXX                        | 27 10 | )   |      |           |   | 3.865.680   | 3.865.680 |     | 386.568 |   |   |     |   |
| [   | 4 | 017.000 -017.000 | PT PIC | XXXXXXXXXXXXXXXXXXXXXXXXXXXXXXXXXXXXXX | 28 10 | )   |      |           |   | 5.378.100   | 5.378.100 |     | 537.810 |   |   |     |   |
| [   | 5 | 057.000          | РТ КІ  | XXXX-XX.XXXXXXX                        | 29 40 | )   |      |           |   | 2.654.580   | 265.458   |     | 26.545  |   |   |     |   |

Gambar 3. 6 Menambah Kolom dan Baris pada Rekapan Transakasi Penjualan kena PPN

Pengalaman Kerja MBKM Sebagai Accounting Staff di KAP Bayudi, Yohana, Suzy, Arie, Gabriela Zelda, Universitas Multimedia Nusantara

40

Pada gambar 3.6, merupakan tampilan rekapan transaksi penjualan kena PPN yang akan diisi dengan jurnal penjualan kena PPN. Pada gambar 3.6 terdapat dua poin, yaitu:

- Menambahkan 4 baris baru dibawah transaksi penjualan nomor 1 pada perusahaan dengan nomor NPWP 0x.xxx.xxx-017.000 bernama PT. PIC dengan nomor faktur pajak 010.xxx-xx.xxxx25 dengan nilai penjualan Rp3.478.800,00.
- b. Menambahkan kolom debit (D) dan kredit (K) disamping kolom PPN.

| Ŧ | <b>v</b>             |        |                | <b>T T</b> | COA 🗸 Nar | na Akun 📑  | Penjualan 🗵 | DPP       | PPN *   | D         | К         |
|---|----------------------|--------|----------------|------------|-----------|------------|-------------|-----------|---------|-----------|-----------|
| 1 | 0X.XXX.XXXX -017.000 | PT PIC | XXX-XX.XXXXXXX | 25 10      |           |            | 3.478.800   | 3.478.800 | 347.880 |           |           |
| 1 | 017.000              | PT PIC | XXX-XX.XXXXXXX | 25 10      | Piu       | tang       |             |           |         | 3.826.680 |           |
| 1 | 017.000 at 2017.000  | PT PIC | XXX-XX.XXXXXXX | 25 10      | PPI       | l Keluaran |             |           |         |           | 347.880   |
| 1 | 017.000              | PT PIC | XXX-XX.XXXXXXX | 25 10      | Per       | ijualan    |             |           |         |           | 3.478.800 |
|   |                      |        |                |            |           |            |             |           |         |           |           |
| 2 | 017.000              | PT PIC | XXX-XX.XXXXXXX | 26 10      |           |            | 3.478.800   | 3.478.800 | 347.880 |           |           |
| 3 | 0X.XXX.XXXX -017.000 | PT PIC | XXX-XX.XXXXXXX | 27 10      |           |            | 3.865.680   | 3.865.680 | 386.568 |           |           |
| 4 | 017.000              | PT PIC | XXX-XX.XXXXXXX | 28 10      |           |            | 5.378.100   | 5.378.100 | 537.810 |           |           |
| 5 | 057.000              | PT KI  | XXX-XX.XXXXXXX | 29 40      |           |            | 2.654.580   | 265.458   | 26.545  |           |           |
|   |                      |        |                |            |           |            |             |           |         |           |           |

Gambar 3. 7 Membuat Jurnal Penjualan pada Rekapan Transakasi Penjualan kena PPN

Gambar 3.7 merupakan langkah untuk membuat jurnal penjualan pada rekapan transaksi penjualan kena PPN. Setelah ditambahkan baris dan kolom seperti gambar 3.6, maka dibuat jurnal penjualan kena PPN atas transaksi nomor 1 pada perusahaan dengan nomor NPWP 0x.xxx.xxx-017.000 bernama PT. PIC dengan nomor faktur pajak 010.xxxxx.xxxx25 senilai Rp3.826.000,00 setelah dikenakan PPN. Jurnal dibuat dengan akun piutang sebesar Rp3.826.000,00 (Rp3.478.800,00 + Rp347.880,00) pada posisi debit, akun PPN keluaran sebesar Rp347.880,00 (10% x Rp3.478.800,00) pada posisi kredit, dan akun penjualan sebesar Rp3.478.800,00 pada posisi kredit.

 Setelah membuat jurnal penjualan kena PPN seperti gambar 3.7 pada rekapan transaksi penjualan kena PPN, diberikan kepada staf senior untuk direview.

#### B. Pencocokan Beban dengan Buku Bank & Buku Besar

Beban adalah biaya yang dikeluarkan selama satu periode akuntansi dengan tujuan memperoleh pendapatan. Buku Bank adalah catatan atas transaksi yang masuk atau keluar dari rekening bank. Buku Besar adalah rangkuman atas transaksi keuangan dalam perusahan yang dibagi berdasarkan kategori akun. Tujuan dilakukan pencocokan beban untuk memeriksa pencatatan transaksi pengeluaran dalam rincian beban terhadap : (i) buku bank, (ii) buku besar, dan (iii) transaksi dalam rincian beban. Dokumen yang dibutuhkan dalam pencocokan beban adalah (a) *softcopy* rincian beban, (b) *softcopy* buku bank, dan (c) *softcopy* ekstraksi buku besar. Pengerjaan dilakukan pada tanggal 15 Agustus - 10 September 2024 (3 dokumen *softcopy*). Pencocokan beban dilakukan terhadap PT. CL. Berikut adalah langkah-langkah dalam kegiatan pencocokan beban PT. CL:

1. Menerima softcopy rincian beban dari klien

| BEBAN ALAT TULIS KANTOR DAN CETAKAN          |   |                  |                |            |              |                 |
|----------------------------------------------|---|------------------|----------------|------------|--------------|-----------------|
| Description                                  | Ŧ | Posting Date 🛛 🖃 | Posting Code 👱 | Currency 🔄 | Debit 💌      | Bank / Cash 🛛 🖅 |
| LENSA PRINTING - CETAK PAYMENT VOUCHER       | Τ | 21/01/2020       | BA-01066       | IDR        | 375.000,00   | BCA             |
| ELAFI - PITA PRINTER - Stationary / SUPPLIES |   | 06/01/2020       | BA-00238       | IDR        | 640.000,00   | BCA             |
| PEMBELIAN ATK - Stationary / SUPPLIES        |   | 31/01/2020       | BA-01504       | IDR        | 3.718.707,00 | BCA             |
| PC SRG NO.1 - Stationary & Suplies - SRG     |   | 28/01/2020       | BA-01427       | IDR        | 236.600,00   | BCA             |
| PC SUB NO. 1 - Stationary & Suplies - SUB    |   | 09/01/2020       | BA-00970       | IDR        | 740.000,00   | BCA             |
| ELAFI - PITA PRINTER - Stationary / SUPPLIES |   | 06/01/2020       | BA-00238       | IDR        | 640.000,00   | BCA             |
| PC SRG NO.1 - Stationary & Suplies - SRG     |   | 28/01/2020       | BA-01427       | IDR        | 236.600,00   | BCA             |
| PC SUB NO. 1 - Stationary & Suplies - SUB    |   | 09/01/2020       | BA-00970       | IDR        | 740.000,00   | BCA             |
| PEMBELIAN ATK - Stationary / SUPPLIES        |   | 31/01/2020       | BA-01504       | IDR        | 3.718.707,00 | BCA             |
| REIMBURSEMENT PC BDO NO.2 - Stationary &     |   | 23/01/2020       | BA-01058       | IDR        | 845.400,00   | BCA             |
| ELAFI - PITA PRINTER - Stationary / SUPPLIES |   | 06/01/2020       | BA-00238       | IDR        | 640.000,00   | BCA             |
| PEMBELIAN KERTAS A4 @70 RIM - Stationary /   |   | 28/01/2020       | BA-01285       | IDR        | 2.310.000,00 | BCA             |

Gambar 3. 8 Rincian Beban Alat Tulis Kantor dan Cetakan

Pada gambar 3.8, menunjukkan rincian beban alat tulis kantor dan cetakan. Dalam gambar 3.8, terdapat transaksi PC SRG No. 1 - Stationary & Supplies - SRG pada tanggal 28 Januari 2020 dengan nomor kode posting BA-01427 sejumlah IDR236.600,00 yang dibayar melalui PT. CL melalui Bank BCA.

2. Menerima *softcopy* buku bank dari klien dan mencari transaksi pada rincian beban dalam buku bank

|     | Α   | В          | С          | D                               |    | E     | F             | G              | н              | 1              |
|-----|-----|------------|------------|---------------------------------|----|-------|---------------|----------------|----------------|----------------|
| з   | N 💌 | TANGGA -   | NO VOUCHER | Keterangan                      | -  | ACC 💌 | COA           | DEBIT 💌        | KREDIT 💌       | SALDO 🔽        |
| 455 | 452 | 28/01/2020 |            | PEMINDAHAN BUKU                 |    |       |               | 221.926.000,00 |                | 402.257.903,84 |
| 456 | 453 | 28/01/2020 |            | TRANSFER DR 008 All             |    |       |               | 828.000,00     |                | 403.085.903,84 |
| 457 | 454 | 28/01/2020 |            | PEMBAYARAN PPN DESEMBER 2019    |    |       |               |                | 319.185.329,00 | 83.900.574,84  |
| 458 | 455 | 28/01/2020 |            | PEMBAYARAN PT. MPK              |    |       | HUTANG DAGANG |                | 1.440.000,00   | 82.460.574,84  |
| 459 | 456 | 28/01/2020 |            | PEMBAYARAN KERTAS A4 70 RIM, TM | 1F |       |               |                | 2.310.000,00   | 80.150.574,84  |
| 460 | 457 | 28/01/2020 |            | PEMBAYARAN C                    |    |       |               |                | 5.795.500,00   | 74.355.074,84  |

#### Gambar 3. 9 Buku Bank

Pada gambar 3.9, menunjukkan tampilan buku bank yang berisi mutasi masuk dan keluar beberapa transaksi dalam rekening bank. Pada saat dilakukan pencarian pada gambar 3.9 dengan fungsi Ctrl+F, tidak ditemukan transaksi PC SRG No. 1 - Stationary & Supplies - SRG pada tanggal 28 Januari 2020 dengan nomor kode posting BA-01427 sejumlah Rp236.600,00.

Apabila transaksi pada rincian beban ditemukan pada buku bank, maka transaksi pada rincian beban akan di-*highlight* dengan warna kuning.

Apabila transaksi pada rincian beban tidak ditemukan pada buku bank, maka transaksi pada rincian beban dicari pada buku besar.

3. Menerima *softcopy* ekstraksi buku besar dari klien dan mencari transaksi pada rincian beban dalam buku besar

| 28/01/2020 | BA-01286 | KSO-00088 M Y                            | 0.00 | 4,000,000.00 |
|------------|----------|------------------------------------------|------|--------------|
| 28/01/2020 | BA-01287 | KSO-00089 M Y                            | 0.00 | 4,000,000.00 |
| 28/01/2020 | BA-01288 | KSO-00090 M Y                            | 0.00 | 2,000,000.00 |
| 28/01/2020 | BA-01289 | KSO-00094 M Y                            | 0.00 | 6,000,000.00 |
| 28/01/2020 | BA-01290 | KLAIM KESEHATAN NON BPJS AN              | 0.00 | 259,700.00   |
| 28/01/2020 | BA-01291 | CN000684 HL                              | 0.00 | 2,515,569.00 |
| 28/01/2020 | BA-01424 | PC SRG NO.1 - Transportation - SRG       | 0.00 | 484,500.00   |
| 28/01/2020 | BA-01425 | PC SRG NO.1 - Telecommunication - SRG    | 0.00 | 1,774,968.00 |
| 28/01/2020 | BA-01426 | PC SRG NO.1 - Electricity & Water - SRG  | 0.00 | 825,853.00   |
| 28/01/2020 | BA-01427 | PC SRG NO.1 - Stationary & Suplies - SRG | 0.00 | 236,600.00   |
| 28/01/2020 | BA-01428 | PC SRG NO.1 - Courier - SRG              | 0.00 | 404,500.00   |
| 28/01/2020 | BA-01429 | PC SRG NO.1 - Maintenance & Repair - SRG | 0.00 | 187,000.00   |
| 28/01/2020 | BA-01430 | PC SRG NO.1 - Other Expenses - SRG       | 0.00 | 95,500.00    |
|            |          |                                          |      |              |

#### Gambar 3. 10 Ekstraksi Buku Besar

Pada gambar 3.10, menunjukkan ekstraksi buku besar dari sistem akuntansi klien. Pada gambar 3.10 terdapat transaksi pengeluaran pada tanggal 28 Januari 2020 dengan nomor kode posting BA-01427 dan

keterangan PC SRG No. 1 - Stationary & Supplies - SRG, dengan nominal Rp236.600,00. Transaksi pada rincian beban seperti pada gambar 3.8 dicocokan dengan buku besar dengan mengklik Ctrl+F dan mencari berdasarkan kode posting transaksi.

| BEBAN ALAT TULIS KANTOR DAN CETAKAN          |                |                |            |              |                 |
|----------------------------------------------|----------------|----------------|------------|--------------|-----------------|
| Description                                  | Posting Date 🎩 | Posting Code 💌 | Currency 🛛 | Debit 💌      | Bank / Cash 🏾 🗉 |
| LENSA PRINTING - CETAK PAYMENT VOUCHER       | 21/01/2020     | BA-01066       | IDR        | 375.000,00   | BCA             |
| ELAFI - PITA PRINTER - Stationary / SUPPLIES | 06/01/2020     | BA-00238       | IDR        | 640.000,00   | BCA             |
| PEMBELIAN ATK - Stationary / SUPPLIES        | 31/01/2020     | BA-01504       | IDR        | 3.718.707,00 | BCA             |
| PC SRG NO.1 - Stationary & Suplies - SRG     | 28/01/2020     | BA-01427       | IDR        | 236.600,00   | BCA             |
| PC SUB NO. 1 - Stationary & Suplies - SUB    | 09/01/2020     | BA-00970       | IDR        | 740.000,00   | BCA             |
| ELAFI - PITA PRINTER - Stationary / SUPPLIES | 06/01/2020     | BA-00238       | IDR        | 640.000,00   | BCA             |
| PC SRG NO.1 - Stationary & Suplies - SRG     | 28/01/2020     | BA-01427       | IDR        | 236.600,00   | BCA             |
| PC SUB NO. 1 - Stationary & Suplies - SUB    | 09/01/2020     | BA-00970       | IDR        | 740.000,00   | BCA             |
| PEMBELIAN ATK - Stationary / SUPPLIES        | 31/01/2020     | BA-01504       | IDR        | 3.718.707,00 | BCA             |
| REIMBURSEMENT PC BDO NO.2 - Stationary &     | 23/01/2020     | BA-01058       | IDR        | 845.400,00   | BCA             |
| ELAFI - PITA PRINTER - Stationary / SUPPLIES | 06/01/2020     | BA-00238       | IDR        | 640.000,00   | BCA             |
| PEMBELIAN KERTAS A4 @70 RIM - Stationary /   | 28/01/2020     | BA-01285       | IDR        | 2.310.000,00 | BCA             |

Gambar 3. 11 Tampilan Rincian Beban setelah Mencari Transaksi di Buku Besar

Pada gambar 3.11, menunjukkan tampilan rincian beban alat tulis kantor dan cetakan setelah mencari transaksi di buku besar. Pada gambar 3.11, terdapat transaksi pembelian PC SRG No. 1 - Stationary & Supplies -SRG pada tanggal 28 Januari 2020, dengan nomor kode posting BA-01427 sejumlah IDR236.600,00 yang dibayar melalui PT. CL melalui Bank BCA.

Apabila transaksi pada rincian beban ditemukan pada buku besar, maka rincian beban akan di-*highlight* dengan warna hijau seperti pada gambar 3.11.

 Setelah ditemukan transaksi beban yang sesuai dengan buku besar dalam rincian beban dari hasil pencocokan seperti pada gambar 3.11, disampaikan kepada staf senior untuk direview.

#### 3.2.3 KAP BYSA

Untuk *jobdesk* yang dilakukan di KAP BYSA sebagai staf administrasi. Tugas yang dilakukan adalah sebagai berikut:

#### A. Mengisi Buku Kas

Buku kas adalah catatan akuntansi yang berisi seluruh transaksi penerimaan dan pengeluaran uang tunai dalam satu periode akuntansi. Laporan keuangan adalah ringkasan posisi keuangan, laba rugi, dan arus kas suatu perusahaan di satu periode yang menggambarkan kinerja perusahaan. Tujuan mengisi buku kas untuk melacak transaksi yang keluar dan masuk dalam bentuk tunai untuk digunakan dalam menyusun laporan keuangan. Dokumen yang dibutuhkan untuk mengisi buku kas adalah (a) *softcopy* rincian transaksi kas. Pengerjaan dilakukan pada tanggal 24 September - 3 Oktober 2024 (1 dokumen *softcopy*). Berikut penjelasan atas langkah-langkah dalam mengisi buku kas KAP BYSA:

1. Menerima softcopy rincian transaksi kas dari staf senior

|           |                                  | KAP BAYUDI | I, YC | DHANA, SUZY, ARIE                 |       |         |           |
|-----------|----------------------------------|------------|-------|-----------------------------------|-------|---------|-----------|
|           |                                  | TER        | IMA   | DARI BCA                          |       |         |           |
|           |                                  | BULAN S    | SEP   | TEMBER 2024                       |       |         |           |
|           |                                  |            |       |                                   |       |         |           |
| TGL       | KETERANGAN                       | COA        | -     | REFF                              | DEBIT | KREDIT  | SALDO     |
|           | SALDO AWAL                       |            |       |                                   |       |         | 3.817.200 |
|           |                                  |            |       |                                   |       |         | 3.817.200 |
| 03-Sep-24 | IURAN RT/RW 00/00 SEPTEMBER 2024 | 5015.0001  |       | BEBAN IURAN KEAMANAN & KEBERSIHAN |       | 150.000 | 3.667.200 |
| 03-Sep-24 | TOL & PARKIR                     | 5002.0001  |       | BEBAN PARKIR, TOL & BENSIN        |       | 148.500 | 3.518.700 |
| 03-Sep-24 | BENSIN MOBIL B 1234 XBA          | 5002.0001  |       | BEBAN PARKIR, TOL & BENSIN        |       | 300.000 | 3.218.700 |
| 03-Sep-24 | PENGIRIMAN DOKUMEN               | 5025.0001  |       | BEBAN PENGIRIMAN                  |       | 40.000  | 3.178.700 |
| 04-Sep-24 | BENSIN MOTOR B 1234 XTA          | 5002.0001  |       | BEBAN PARKIR, TOL & BENSIN        |       | 20.000  | 3.158.700 |
| 04-Sep-24 | ATK                              | 5009.0001  |       | BEBAN ALAT TULIS KANTOR           |       | 40.000  | 3.118.700 |
| 04-Sep-24 | AIR MINUM                        | 5018.0001  |       | BEBAN RUMAH TANGGA KANTOR         |       | 199.000 | 2.919.700 |
| 04-Sep-24 | RTK                              | 5018.0001  |       | BEBAN RUMAH TANGGA KANTOR         |       | 40.400  | 2.879.300 |
| 04-Sep-24 | PARKIR                           | 5002.0001  |       | BEBAN PARKIR, TOL & BENSIN        |       | 4.000   | 2.875.300 |
| 04-Sep-24 | BENSIN MOTOR B 1234 XTB          | 5002.0001  |       | BEBAN PARKIR, TOL & BENSIN        |       | 25.000  | 2.850.300 |

#### Gambar 3. 12 Data Rincian Transaksi Kas

Gambar 3.12 menunjukkan rincian transaksi kas pada KAP BYSA utuk tahun 2024. Pada gambar 3.12 terdapat transaksi yang terjadi pada tanggal 3 September 2024 berupa pembayaran untuk bensin mobil B 1234 XBA senilai Rp300.000,00.

2. Memasukkan data ke buku kas

| KAP BAYUDI, YO | HANA, SUZY, A | ARIE               |         |                                 |         |          |           |
|----------------|---------------|--------------------|---------|---------------------------------|---------|----------|-----------|
| BUKU KAS       |               |                    |         |                                 |         |          |           |
| TAHUN 2024     |               |                    |         |                                 |         |          |           |
| NO. BUKTI *    | TGL 🔻         | KETERANGAN         | VO. AK  | * REF *                         | DEBET * | KREDIT * | SALDO -   |
|                |               |                    |         |                                 |         |          | 3.292.500 |
|                | 03-Sep-24     | IURAN RT/ RW       | 5015.00 | 01 BEBAN IURAN KEAMANAN & KEBER |         | 150.000  | 3.667.200 |
|                | 03-Sep-24     | PARKIR & TOL       | 5002.00 | 01 BEBAN PARKIR, TOL & BENSIN   | -       | 148.500  | 3.518.700 |
| 2              | 03-Sep-24     | PENGISIAN BENSIN   | 5002.00 | 01 BEBAN PARKIR, TOL & BENSIN   | -       | 300.000  | 3.218.700 |
|                | 03-Sep-24     | PENGIRIMAN DOKUMEN | 5025.00 | 01 BEBAN PENGIRIMAN             | -       | 40.000   | 3.178.700 |
|                | 04-Sep-24     | PENGISIAN BENSIN   | 5002.00 | 01 BEBAN PARKIR, TOL & BENSIN   | -       | 20.000   | 3.158.700 |
|                | 04-Sep-24     | ATK                | 5009.00 | D1 BEBAN ALAT TULIS KANTOR      |         | 40.000   | 3.118.700 |
|                | 04-Sep-24     | AIR MINUM          | 5018.00 | D1 BEBAN RUMAH TANGGA KANTOR    | -       | 199.000  | 2.919.700 |
|                | 04-Sep-24     | RTK                | 5018.00 | D1 BEBAN RUMAH TANGGA KANTOR    | -       | 40.400   | 2.879.300 |
|                | 04-Sep-24     | PARKIR             | 5002.00 | 01 BEBAN PARKIR, TOL & BENSIN   | -       | 4.000    | 2.875.300 |
|                | 04-Sep-24     | PENGISIAN BENSIN   | 5002.00 | D1 BEBAN PARKIR, TOL & BENSIN   | -       | 25.000   | 2.850.300 |

Gambar 3. 13 Hasil Pemindahan Data Rincian Transaksi Kas ke Buku Kas

45

Gambar 3.13 merupakan tampilan hasil pemindahan data rincian transaksi kas ke buku kas KAP BYSA tahun 2024. Pada gambar 3.13, terdapat transaksi pada buku kas yang menyatakan saldo kas keluar pada tanggal 3 September 2024 atas pengisian bensin sebesar Rp300.000,00.

3. Mengisi nomor bukti pada buku kas

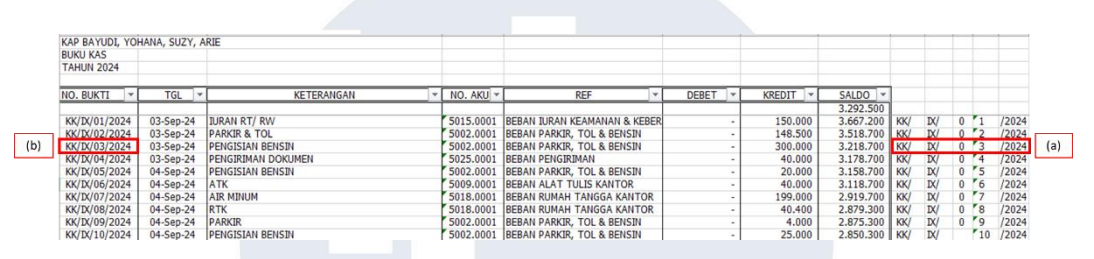

Gambar 3. 14 Mengisi Nomor Bukti Buku Kas

Pada gambar 3.14, menampilkan langkah pengisian nomor bukti dalam buku kas pada setiap transaksi KAP BYSA pada tahun 2024. Pada transaksi tanggal pada 3 September 2024 atas pengisian bensin sebesar Rp300.000,00 diisi nomor bukti dengan cara:

a. Mengisi pada 5 kolom disamping kolom saldo, dengan:

- (i) "KK/" yang diisi dengan rumus IF untuk menguji apakah nilai pada kolom debit lebih dari 0, jika benar akan diisi "KM/" dan jika salah akan diisi "KK/".
- (ii) "IX/" yang diisi berdasarkan bulan transaksi terjadi (September).
- (iii) "0" yang diisi dengan rumus IF untuk menguji apakah nilai value pada kolom di samping kanannya lebih dari 10, jika benar akan diisi "0" dan jika salah akan diisi *blank* ("").
- (iv) "3" yang diisi berdasarkan urutan terjadi transaksi masuk atau keluar dalam satu bulan.
- (v) "/2024" yang diisi berdasarkan tahun transaksi terjadi.

- b. Mengisi kolom No. Bukti menggunakan rumus CONCATENATE (rumus penggabungan huruf) dari kolom pada poin (a).
- 4. Setelah buku kas diisi seperti gambar 3.14, diserahkan kepada kepala staf akuntansi untuk direview.

## B. Mengisi Buku Bank

Buku bank adalah catatan akuntansi yang berisi seluruh transaksi penerimaan dan pengeluaran dari transfer bank dalam satu periode akuntansi. Laporan keuangan adalah ringkasan posisi keuangan, laba rugi, dan arus kas suatu perusahaan di satu periode yang menggambarkan kinerja perusahaan. Tujuan mengisi buku bank untuk melacak transaksi yang keluar dan masuk pada rekening bank perusahaan untuk digunakan dalam menyusun laporan keuangan. Dokumen yang dibutuhkan untuk mengisi buku bank adalah (a) *softcopy* rincian transaksi bank. Pengerjaan dilakukan pada tanggal 24 September - 3 Oktober 2024 (1 dokumen *softcopy*). Berikut penjelasan atas langkah-langkah dalam mengisi buku bank KAP BYSA:

1. Menerima softcopy rincian transaksi bank dari staf senior

|          |                                   |   | KA        | P BAYUDI, YOHANA, SUZY, ARIE |     |            |               |                  |
|----------|-----------------------------------|---|-----------|------------------------------|-----|------------|---------------|------------------|
|          |                                   |   |           | REK BCA                      |     |            |               |                  |
|          |                                   |   |           | TAHUN 2024                   |     |            |               |                  |
|          |                                   |   |           |                              |     |            |               |                  |
| TGL 🔻    | KETERANGAN                        | - | NO. AKU 🔻 | REF                          | - [ | DEBET      | KREDIT 🔻      | SALDO 🔻          |
|          | SALDO AWAL                        |   |           | #N/A                         | T   |            |               | 1.156.176.745,81 |
| 2-Sep-24 | BIAYA ADM                         |   | 6020-0010 | BEBAN ADMINISTRASI BANK      |     |            | 275.000,00    | 1.300.759.630,33 |
| 2-Sep-24 | SSA 05/BYSA/VIII/2024             |   | 1140.1908 | SSA                          |     | 98.000.000 |               | 1.321.339.630,33 |
| 3-Sep-24 | PRIVE BP BAYUDI WATU              |   | 3020-0001 | PRIVE BP BAYUDI WATU         |     |            | 1.000.000,00  | 1.320.339.630,33 |
| 3-Sep-24 | PRIVE IBU YOHANA FRANSISCA        |   | 3020-0002 | PRIVE IBU YOHANA FRANSISCA   |     |            | 1.000.000,00  | 1.319.339.630,33 |
| 3-Sep-24 | BPJS KETENAGAKERJAAN AGUSTUS 2024 |   | 2010-0065 | HUTANG BIAYA BPJS            |     |            | 5.578.560,00  | 1.313.761.070,33 |
| 3-Sep-24 | PRIVE BP BAYUDI WATU              |   | 3020-0001 | PRIVE BP BAYUDI WATU         |     |            | 50.000.000,00 | 1.263.761.070,33 |
| 3-Sep-24 | PRIVE IBU YOHANA FRANSISCA        |   | 3020-0002 | PRIVE IBU YOHANA FRANSISCA   |     |            | 50.000.000,00 | 1.213.761.070,33 |
| 4-Sep-24 | BPJS KESEHATAN SEPTEMBER 2024     |   | 5013-0002 | BEBAN BPJS KESEHATAN         |     |            | 3.075.325,00  | 1.210.685.745,33 |
| 4-Sep-24 | BAS 04/BYSA/VIII/2024             |   | 1140.0210 | BAS                          |     | 98.000.000 | -             | 1.279.285.745,33 |
|          |                                   |   |           |                              |     |            |               |                  |

Gambar 3. 15 Data Rincian Transaksi Bank

Gambar 3.15 menunjukkan rincian transaksi bank pada KAP BYSA utuk tahun 2024. Pada gambar 3.15, terdapat transaksi yang terjadi pada tanggal 2 September 2024 berupa pembayaran dari SSA atas invoice 05/BYSA/VIII/2024 senilai Rp98.000.000,00.

#### 2. Memasukkan data ke buku bank

| BCA ROXY  |           |                               |           |                            |            |            |                   |   |   |  |
|-----------|-----------|-------------------------------|-----------|----------------------------|------------|------------|-------------------|---|---|--|
| AHUN 2024 |           |                               |           |                            |            |            |                   |   |   |  |
| NO. BUKTI | TGL       | KETERANGAN                    | NO. AKUN  | REF                        | DEBET      | KREDIT     | SALDO             |   |   |  |
| *         |           | · ·                           | -         | <b>~</b>                   | *          | *          | 1.156.176.745,8 - | - | - |  |
|           | 02-Sep-24 | BEBAN ADMINISTRASI BANK       | 6020.0010 | BEBAN ADMINISTRASI BANK    | -          | 275.000    | 1.300.759.630,33  |   |   |  |
|           | 02-Sep-24 | PT. SSA                       | 1140.1908 | PT. SSA                    | 98.000.000 | -          | 1.321.339.630,33  |   |   |  |
|           | 03-Sep-24 | PRIVE BP BAYUDI WATU          | 3020.0001 | PRIVE BP BAYUDI WATU       | -          | 1.000.000  | 1.320.339.630,33  |   |   |  |
|           | 03-Sep-24 | PRIVE IBU YOHANA FRANSISCA    | 3020.0002 | PRIVE IBU YOHANA FRANSISCA | -          | 1.000.000  | 1.319.339.630,33  |   |   |  |
|           | 03-Sep-24 | BPJS KETENAGAKERJAAN AGUSTUS  | 5013.0002 | BEBAN BPJS                 | -          | 5.578.560  | 1.313.761.070,33  |   |   |  |
|           | 03-Sep-24 | PRIVE BP BAYUDI WATU          | 3020.0001 | PRIVE BP BAYUDI WATU       | -          | 50.000.000 | 1.263.761.070,33  |   |   |  |
|           | 03-Sep-24 | PRIVE IBU YOHANA FRANSISCA    | 3020.0002 | PRIVE IBU YOHANA FRANSISCA | -          | 50.000.000 | 1.213.761.070,33  |   |   |  |
|           | 04-Sep-24 | BPJS KESEHATAN SEPTEMBER 2024 | 5013.0002 | BEBAN BPJS                 | -          | 3.075.325  | 1.210.685.745,33  |   |   |  |
|           | 04-Sep-24 | PT. BAS                       | 1140.0209 | PT. BAS                    | 98,000,000 | -          | 1,279,285,745,33  |   |   |  |

Gambar 3. 16 Hasil Pemindahan Data Rincian Transaksi Bank ke Buku Bank

Gambar 3.16 merupakan tampilan hasil pemindahan data rincian transaksi bank ke buku bank KAP BYSA tahun 2024. Pada gambar 3.16, terdapat transaksi pada buku bank yang menyatakan saldo masuk pada tanggal 2 September 2024 atas pembayaran dari PT. SSA senilai Rp98.000.000,00.

3. Mengisi nomor bukti pada buku bank

| KAP BAYUDI, YO | HANA, SUZY | , ARIE                        |           |                            |            |            |                   |       |     |     |       |
|----------------|------------|-------------------------------|-----------|----------------------------|------------|------------|-------------------|-------|-----|-----|-------|
| BCA ROXY       |            |                               |           |                            |            |            |                   |       |     |     |       |
| TAHUN 2024     |            |                               |           |                            |            |            |                   |       |     |     |       |
| NO. BUKTI      | TGL        | KETERANGAN                    | NO. AKUN  | REF                        | DEBET      | KREDIT     | SALDO             |       |     |     |       |
| Ψ              | Ψ.         | <b>~</b>                      | *         | <b>~</b>                   | Ψ          | Υ.         | 1.156.176.745,8 - | Y     | *   |     |       |
| BK/IX/01/2024  | 02-Sep-24  | BEBAN ADMINISTRASI BANK       | 6020.0010 | BEBAN ADMINISTRASI BANK    |            | 275.000    | 1.300.759.630,33  | BK/ 1 | DX/ | 0 1 | /2024 |
| BM/IX/01/2024  | 02-Sep-24  | PT. SSA                       | 1140.1908 | PT. SSA                    | 98.000.000 | -          | 1.321.339.630,33  | BM/ 1 | DX/ | 0 1 | /2024 |
| BK/IX/02/2024  | 03-Sep-24  | PRIVE BP BAYUDI WATU          | 3020.0001 | PRIVE BP BAYUDI WATU       | -          | 1.000.000  | 1.320.339.630,33  | BK/ 1 | DX/ | 0 2 | /2024 |
| BK/IX/03/2024  | 03-Sep-24  | PRIVE IBU YOHANA FRANSISCA    | 3020.0002 | PRIVE IBU YOHANA FRANSISCA | -          | 1.000.000  | 1.319.339.630,33  | BK/ 1 | IX/ | 0 3 | /2024 |
| BK/IX/04/2024  | 03-Sep-24  | BPJS KETENAGAKERJAAN AGUSTUS  | 5013.0002 | BEBAN BPJS                 | -          | 5.578.560  | 1.313.761.070,33  | BK/ 1 | DX/ | 0 4 | /2024 |
| BK/IX/05/2024  | 03-Sep-24  | PRIVE BP BAYUDI WATU          | 3020.0001 | PRIVE BP BAYUDI WATU       |            | 50.000.000 | 1.263.761.070,33  | BK/ ? | DX/ | 0 5 | /2024 |
| BK/IX/06/2024  | 03-Sep-24  | PRIVE IBU YOHANA FRANSISCA    | 3020.0002 | PRIVE IBU YOHANA FRANSISCA |            | 50.000.000 | 1.213.761.070,33  | BK/ ? | DX/ | 0 6 | /2024 |
| BK/IX/07/2024  | 04-Sep-24  | BPJS KESEHATAN SEPTEMBER 2024 | 5013.0002 | BEBAN BPJS                 | -          | 3.075.325  | 1.210.685.745,33  | BK/ ? | DX/ | 0 7 | /2024 |
| BM/TX/02/2024  | 04-Sep-24  | PT. BAS                       | 1140.0209 | PT. BAS                    | 98.000.000 | -          | 1.279.285.745.33  | BM/ 7 | IX/ | 0 2 | /2024 |

Gambar 3. 17 Mengisi Nomor Bukti Buku Bank

Pada gambar 3.17, menampilkan langkah pengisian nomor bukti dalam buku kas pada setiap transaksi KAP BYSA pada tahun 2024. Pada transaksi tanggal 2 September 2024 atas pemasukan dari PT. SSA sebesar Rp98.000.000,00 diisi nomor bukti dengan cara:

- a. Mengisi pada 5 kolom disamping kolom saldo, dengan:
  - "BM/" yang diisi dengan rumus IF untuk menguji apakah nilai pada kolom debit lebih dari 0, jika benar akan diisi "BM/" dan jika salah akan diisi "BK/".

- (ii) "IX/" yang diisi berdasarkan bulan transaksi terjadi (September).
- (iii) "0" yang diisi dengan rumus IF untuk menguji apakah nilai value pada kolom di samping kanannya lebih dari 10, jika benar akan diisi "0" dan jika salah akan diisi blank ("").
- (iv) "1" yang diisi berdasarkan urutan terjadi transaksi masuk atau keluar dalam satu bulan.
- (v) "/2024" yang diisi berdasarkan tahun transaksi terjadi.
- b. Mengisi kolom No. Bukti menggunakan rumus CONCATENATE (rumus penggabungan huruf) dari kolom pada poin (a).
- 4. Setelah buku bank diisi seperti gambar 3.17, diserahkan kepada kepala staf akuntansi untuk direview.

# C. Membuat Jurnal Pendapatan Diterima Dimuka pada Ayat Jurnal Penyesuaian

Pendapatan diterima dimuka adalah pendapatan yang telah diterima oleh perusahaan sebelum barang atau jasa diberikan kepada pelanggan. Laporan keuangan adalah ringkasan posisi keuangan, laba rugi, dan arus kas suatu perusahaan di satu periode yang menggambarkan kinerja perusahaan. Tujuan membuat jurnal pendapatan diterima dimuka untuk memastikan bahwa pengakuan pendapatan terjadi setelah barang atau jasa diberikan agar dapat digunakan dalam menyusun laporan keuangan. Dokumen yang dibutuhkan untuk membuat jurnal pendapatan diterima dimuka adalah (a) *hardcopy* invoice termin 1. Pengerjaan dilakukan pada tanggal 24 September - 3 Oktober 2024 (1 dokumen *hardcopy*). Berikut penjelasan atas langkah-langkah dalam membuat jurnal pendapatan diterima dimuka KAP BYSA:

| KANTOR AKUNTAN PUBLIK<br>REGISTERED PUBLIC ACCOUNT<br>Licence No : KEP-915/KM.1/2014                                                               | ANTS    | No Invoice :<br>Date :<br>Term of payn | 02/BYSA/IX/2024<br>16 September 2024<br>hent : 7 Days |
|----------------------------------------------------------------------------------------------------|---------|----------------------------------------|-------------------------------------------------------|
| PT. KTA<br>Jl. Pegangsaan II KM 72<br>Jakarta                                                                                                    | INVOICE |                                        |                                                       |
| Description                                                                                                    |         |                                        | Amount                                                |
| Uang muka jasa audit tahun 2023                                                                                                    |         | Rp.                                    | 100.000.000                                           |
|                                                                                                    |         |                                        |                                                       |
|                                                                                                    |         |                                        |                                                       |
|                                                                                                    |         |                                        |                                                       |
|                                                                                                    |         |                                        |                                                       |
|                                                                                                    |         |                                        |                                                       |
| (Seratus juta rupiah)<br>Total                                                                                                    |         | Rp.                                    | 100 000 000                                           |
| Catatan :                                                                                                    |         | KAP Bayudi,                            | Yohana, Suzy Arie                                     |
| Silahkan ditransfer ke rekening<br>KAP Bayudi, Yohana, Suzy, Arie<br>BCA ROXY MAS<br>NO ACC : 270 - xxxxxx<br>Sebesar Rp. 98.000.000               |         |                                        | TTD                                                   |
| (PPh 23 2 % X 100.000.000 = 2.000.00                                                                                                    | 0       | <u>Drs. Bayudi V</u><br>Managing Pa    | <u>Vatu, Ak.</u><br>rtner                             |
|                                                                                                    |         |                                        |                                                       |
| * NPWP : 70. <mark>**************</mark> .000<br>KAP BAYUDI,YOHANA,SUZY,ARIE                                                                       |         |                                        |                                                       |
| NPWP : 70. XXXXXXXXX ,000<br>KAP BAYUDI,YOHANA,SUZY,ARIE<br>Mohon bukti pembayaran di fax ke (021) 6324<br>atau di email ke infojkt@jkt.bysa.co.id | 242     |                                        |                                                       |

# 1. Menerima hardcopy invoice termin 1 dari staf senior

Gambar 3. 18 Invoice Termin 1 PT. KTA No. 02/BYSA/IX/2024

Gambar 3.18 merupakan tampilan invoice termin 1 untuk PT. KTA tanggal 16 September 2024. Pada gambar 3.18 terdapat invoice

tertanggal 16 September 2024 dengan nomor invoice 02/BYSA/IX/2024 untuk klien PT. KTA atas "uang muka jasa audit tahun 2023" senilai Rp100.000.000,00.

### 2. Membuat jurnal pendapatan diterima dimuka

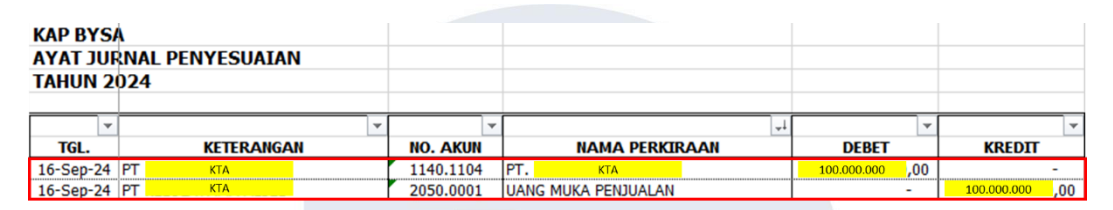

Gambar 3. 19 Jurnal Pendapatan Diterima Dimuka

Pada gambar 3.19, menampilkan langkah membuat jurnal pendapatan diterima dimuka berdasarkan invoice termin 1 seperti pada gambar 3.18. Pada gambar 3.19 dibuat jurnal pendapatan diterima dimuka sebesar Rp100.000.000,00 sebelum dipotong PPh 23. Jurnal dibuat pada tanggal 16 September 2024 dengan keterangan "PT. KTA" untuk akun "Piutang PT. KTA" dengan nomor 1140.1104 sebesar Rp100.000.000,00 pada posisi debit dan dengan keterangan "PT. KTA" untuk akun "Uang Muka Penjualan" dengan nomor 2050.0001 sebesar Rp100.000.000,00 pada posisi kredit. Sehingga pencatatan jurnal sebagai berikut:

Dr. Piutang PT. KTA 100.000.000 Cr. Uang Muka Penjualan 100.000.000

Setelah dibuat jurnal pendapatan diterima dimuka seperti pada gambar
 3.19, diserahkan kepada kepala staf akuntansi untuk direview.

#### D. Mengisi Buku Penjualan

Buku penjualan adalah catatan akuntansi yang berisi seluruh transaksi penjualan yang dilakukan secara kredit dalam satu periode akuntansi.

Laporan keuangan adalah ringkasan posisi keuangan, laba rugi, dan arus kas suatu perusahaan di satu periode yang menggambarkan kinerja perusahaan. Tujuan mengisi buku penjualan untuk memeriksa jumlah penjualan yang terjadi pada perusahaan untuk digunakan dalam menyusun laporan keuangan. Dokumen yang dibutuhkan untuk mengisi buku penjualan adalah (a) *hardcopy* invoice termin 2. Pengerjaan dilakukan pada tanggal 24 September - 3 Oktober 2024 (1 dokumen *hardcopy*). Berikut penjelasan atas langkah-langkah dalam mengisi buku penjualan KAP BYSA:

1. Menerima hardcopy invoice termin 2 dari staf senior

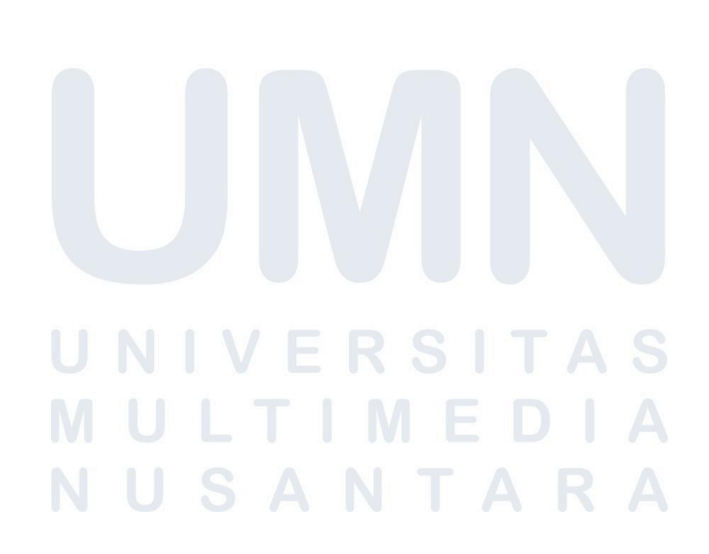

| KANTOR AKUNTAN PUBLIK<br>REGISTERED PUBLIC ACCOUNTANTS<br>Licence No : KEP-915/KM.1/2014                                                                                                    | No Invoice<br>Date<br>Term of pay             | : 08/BYSA/IX/2024<br>: 25 September 2024<br>ment : 7 Days                       |
|----------------------------------------------------------------------------------------------------|-----------------------------------------------|---------------------------------------------------------------------------------|
| INVOICE<br>PT. BISM<br>I. Gajah Mada No. 28 RT.019, Melak. Kutai barat<br>Kalimatan Timur                                                                                                    |                                               |                                                                                 |
| Description                                                                                                    |                                               | Amount                                                                          |
| elunasan jasa audit tahun 2023                                                                                                    | Rp.                                           | 100.000.000                                                                     |
|                                                                                                    |                                               |                                                                                 |
|                                                                                                    |                                               |                                                                                 |
| (Seratus juta rupiah)                                                                                                    |                                               |                                                                                 |
| (Seratus juta rupiah)<br>otal                                                                                                    | Rp.                                           | 100.000.000                                                                     |
| (Seratus juta rupiah)<br>Total<br>Catatan :                                                                                                    | Rp.<br>KAP Bayud                              | 100.000.000<br>i, Yohana, Suzy Arie                                             |
| (Seratus juta rupiah)<br>Total<br>Catatan :<br>Silahkan ditransfer ke rekening<br>KAP Bayudi, Yohana, Suzy, Arie<br>BCA ROXY MAS<br>NO ACC : 270 - xxxxx<br>Sebesar Rp. 98.000.000<br>(Pbb 23 - 2 % - 1 100.000.000 - 2.000.000                                     | Rp.<br>KAP Bayud                              | 100.000.000<br>i, Yohana, Suzy Arie<br>TTD                                      |
| (Seratus juta rupiah)<br>Total<br>Catatan :<br>Silahkan ditransfer ke rekening<br>KAP Bayudi, Yohana, Suzy, Arie<br>BCA ROXY MAS<br>NO ACC : 270 - xxxxxx<br>Sebesar Rp. 98.000.000<br>(PPh 23 2 % X 100.000.000 = 2.000.000                                        | Rp.<br>KAP Bayud<br>Drs. Bayudi<br>Managing P | <u>100.000.000</u><br>i, Yohana, Suzy Arie<br>TTD<br><u>Watu, Ak.</u><br>artner |
| (Seratus juta rupiah)<br>Total<br>Catatan :<br>Silahkan ditransfer ke rekening<br>KAP Bayudi, Yohana, Suzy, Arie<br>BCA ROXY MAS<br>NO ACC : 270 - xxxxxx<br>Sebesar Rp. 98.000.000<br>(PPh 23 2% X 100.000.000 = 2.000.000<br>(PPh 23 2% X 100.000.000 = 2.000.000 | Rp.<br>KAP Bayud<br>Drs. Bayudi<br>Managing P | 100.000.000<br>i, Yohana, Suzy Arie<br>TTD<br><u>Watu, Ak.</u><br>artner        |

# Gambar 3. 20 Invoice Termin 2 PT. BISM No. 08/BYSA/IX/2024

Gambar 3.20 merupakan tampilan invoice termin 2 untuk PT. BISM tanggal 25 September 2024. Pada gambar 3.20 terdapat invoice tertanggal 25 September 2024 dengan nomor invoice

08/BYSA/IX/2024 untuk klien PT. BISM atas "pelunasan jasa audit tahun 2023" senilai Rp100.000.000,00.

| KAF | BAYUDI, YOHANA,   | SUZY, ARIE    |           |    |              |                                             |           |             |           |            |            |
|-----|-------------------|---------------|-----------|----|--------------|---------------------------------------------|-----------|-------------|-----------|------------|------------|
| UI  | ANG               |               |           |    |              |                                             |           |             |           |            |            |
| u   | AN SEPTEMBER 2024 | •             |           |    |              |                                             |           |             |           |            |            |
|     |                   |               |           |    |              |                                             |           |             |           |            |            |
| NO. | NO. KWITANSI      | NO BUKTI      | TGL       |    | NAMA KLIEN   | KETERANGAN                                  | NO. AKUN  | DPP         | PPH 23    | JUMLAH     |            |
|     |                   |               |           |    |              |                                             |           |             | -         | -          |            |
| 1   | 01/BYSA/IX/2024   | P3/IX/01/2024 | 11-Sep-24 |    | Koperasi KAR | PELUNASAN JS AUDIT TH 2023                  | 1140.1122 | 100.000.000 | 2.000.000 | 98.000.000 |            |
| 2   | 03/BYSA/IX/2024   | P3/IX/02/2024 | 20-Sep-24 | PT | DSI          | PELUNASAN JS AUDIT TH 2021                  | 1140.0408 | 100.000.000 | 2.000.000 | 98.000.000 |            |
| 3   | 04/BYSA/IX/2024   | PJ/DX/03/2024 | 23-Sep-24 | PT | BBA          | PELUNASAN JS AUDIT TH 2023                  | 1140.0204 | 100.000.000 | 2.000.000 | 98.000.000 |            |
| 4   | 05/BYSA/DX/2024   | P3/IX/04/2024 | 24-Sep-24 |    | Yayasan D    | PELUNASAN 3S AUDIT TH 2023                  | 1140.2600 | 100.000.000 | 2.000.000 | 98.000.000 |            |
| 5   | 07/BYSA/DX/2024   | P3/IX/05/2024 | 25-Sep-24 | PT | BISM         | PELUNASAN PENYAJIAN KEMBALI (RESTATED) LAPO | 1140.0202 | 100.000.000 | 2.000.000 | 98.000.000 |            |
| 6   | 08/BYSA/IX/2024   | PJ/IX/06/2024 | 25-Sep-24 | PT | BISM         | PELUNASAN JASA AUDET TAHUN 2023             | 1140.0202 | 100.000.000 | 2.000.000 | 98.000.000 | ) (        |
| 7   | 01/BYSA/III/2024  | P3/DX/07/2024 | 30-Sep-24 | 1  | Koperasi KAR | UANG MUKA PENDUALAN                         | 2050.0001 | 100.000.000 | 2.000.000 | 98.000.000 | <b>-</b> - |
| 8   | 17/BYSA/XI/2022   | P3/DX/08/2024 | 30-Sep-24 | PT | DSI          | UANG MUKA PENJUALAN                         | 2050.0001 | 100.000.000 | 2.000.000 | 98.000.000 |            |
| 9   | 04/BYSA/XII/2023  | PJ/IX/09/2024 | 30-Sep-24 | PT | BBA          | UANG MUKA PENJUALAN                         | 2050.0001 | 100.000.000 | 2.000.000 | 98.000.000 |            |
| 10  | 02/BYSA/I/2024    | PJ/IX/10/2024 | 30-Sep-24 |    | Yayasan D    | UANG MUKA PENJUALAN                         | 2050.0001 | 100.000.000 | 2.000.000 | 98.000.000 |            |
| 11  | 09/BYSA/VIII/2024 | P3/IX/11/2024 | 30-Sep-24 | PT | BISM         | UANG MUKA PENULALAN                         | 2050.0001 | 100.000.000 | 2.000.000 | 98.000.000 |            |
| 12  | 05/BYSA/II/2024   | P3/IX/12/2024 | 30-Sep-24 | PT | BISM         | UANG MUKA PENUALAN                          | 2050.0001 | 100.000.000 | 2.000.000 | 98.000.000 | 1 🗆        |

2. Membuat penjualan kredit pada buku penjualan

Gambar 3. 21 Penjualan Kredit dalam Buku Penjualan

Pada gambar 3.21, menampilkan penjualan kredit dalam buku penjualan berdasarkan invoice termin 2 seperti pada gambar 3.20. Pada saat diterima invoice termin 2 akan dimasukkan penjualan seperti berikut:

- a. Dibuat penjualan kredit berdasarkan nomor invoice 08/BYSA/IX/2024, nomor bukti PJ/IX/06/2024 pada tanggal 25 September 2024 atas klien PT. BISM untuk pelunasan jasa audit 2023 atas akun "Piutang PT. BISM" dengan nomor 1140.0202 sebesar Rp100.000.000,00 (50% dari total honor) dengan potongan PPh 23 Rp2.000.000,00 (2% x Rp100.000.000,00) yang dibayar sebesar Rp98.000.000,00.
- b. Dibuat pengakuan penjualan KAP BYSA tahun 2024 atas transaksi pendapatan diterima dimuka pada bulan Februari 2024. Dibuat penjualan kredit berdasarkan nomor invoice 05/BYSA/II/2024, nomor bukti PJ/IX/12/2024 pada tanggal 30 September 2024 atas klien PT. BISM untuk pengakuan uang muka atas akun "Uang Muka Penjualan" dengan nomor 2050.0001 sebesar Rp100.000.000,00 (50% dari total honor) dengan potongan PPh 23

Rp2.000.000,00 (2% x Rp100.000.000,00) yang dibayar sebesar Rp98.000.000,00.

3. Setelah mengisi buku penjualan seperti gambar 3.21, diserahkan kepada kepala staf akuntansi untuk direview.

#### E. Membuat Jurnal Uang Muka PPh 23

Uang muka PPh 23 adalah catatan akuntansi yang menunjukkan *prepaid tax* yang akan dikreditkan dari pendapatan yang telah diterima. Laporan keuangan adalah ringkasan posisi keuangan, laba rugi, dan arus kas suatu perusahaan di satu periode yang menggambarkan kinerja perusahaan. Tujuan membuat jurnal uang muka PPh 23 untuk memastikan bahwa pencatatan atas pajak dibayar dimuka telah dilakukan sehingga dapat dikreditkan dan dapat digunakan dalam menyusun laporan keuangan. Dokumen yang dibutuhkan untuk membuat jurnal uang muka PPh 23 adalah (a) *softcopy* rincian bukti potong. Pengerjaan dilakukan pada tanggal 24 September - 3 Oktober 2024 (1 dokumen *softcopy*). Berikut penjelasan atas langkah-langkah dalam membuat jurnal uang muka PPh 23 KAP BYSA:

1. Menerima softcopy data bukti potong PPh 23 dari staf senior

|      |    |               |           |     |            |                | KAP BAYUDI   | , YOHANA, SUZY                                                                                                    | , ARIE    |            |             |             |     |               |      |
|------|----|---------------|-----------|-----|------------|----------------|--------------|----------------------------------------------------------------------------------------------------|-----------|------------|-------------|-------------|-----|---------------|------|
|      |    |               |           |     |            |                | REKAP PEN    | JUALAN TAHUN                                                                                                    | 2024      |            |             |             |     |               |      |
|      |    |               |           |     |            |                | BC           | A ROXY MAS                                                                                                    |           |            |             |             |     |               |      |
| N( - | N  | ). KWITANS -  | TGL INV - | P - | NAMA KLIEN | KETER/         | ANGAN        | DPP 👻                                                                                                    | PPH 23 -  | JUMLAH 👻   | NO POTONG 🗸 | TGL POTOL - |     | NPWP          | -    |
| _    | 1  |               |           | CV  |            |                |              |                                                                                                    |           |            |             |             |     |               |      |
| 87   | 05 | /BYSA/VIII/20 | 21-Agu-24 | PT  | SSA        | PELUNASAN JS A | UDIT TH 2023 | 100.000.000                                                                                                    | 2.000.000 | 98.000.000 | 200000006   | 02-Sep-24   | 02. | XXX-XXXX-XXX  | .000 |
| 88   | 06 | /BYSA/VIII/20 | 21-Agu-24 | PT  | Ell        | PELUNASAN JS A | UDIT TH 2023 | 100.000.000                                                                                                    | 2.000.000 | 98.000.000 | 200000063   | 26-Agu-24   | 61. | XXX.XXX.X-XXX | .000 |
| 89   | 07 | /BYSA/VIII/20 | 27-Agu-24 | PT  | TML        | PELUNASAN JS A | UDIT TH 2023 | 100.000.000                                                                                                    | 2.000.000 | 98.000.000 | 200000359   | 30-Sep-24   | 03. | XXX,XXX,XXX   | .000 |
|      |    |               |           |     |            |                |              | 1. 1. M. 1. M. 1. |           |            |             |             |     |               |      |

Gambar 3. 22 Data Bukti Potong

Gambar 3.22 menunjukkan data bukti potong PPh 23 KAP BYSA 2024. Pada gambar 3.22 telah direkap invoice dengan nomor 05/BYSA/VIII/2024 yang keluar tanggal 21 Agustus 2024 untuk PT. SSA atas pelunasan jasa audit 2023 senilai Rp100.000.000,00 (jumlah bruto sebelum dikenakan potong PPh 23) yang dikenakan potongan sebesar Rp2.000.000,00 (2% x Rp100.000.000,00) dibayar sebesar 55

Rp98.000.000,00 dengan nomor bukti potong 200000006 yang keluar tanggal 2 September 2024.

2. Membuat jurnal pemotongan PPh 23 dari data bukti potong

| KAP BAYUDI<br>BUKTI POTO<br>TAHUN 2024 | , Yohana, Su<br>DNG PPH 23 | JZY, ARIE  |                        |                             |                                  |                                  |
|----------------------------------------|----------------------------|------------|------------------------|-----------------------------|----------------------------------|----------------------------------|
| NO. BUKTI                              | TGL                        | KETERANGAN | NO. AKUN               | REF                         | DEBET                            | KREDIT                           |
|                                        | 02-Sep-24<br>02-Sep-24     | PT         | 1160.0023<br>1140.1908 | UANG MUKA PPH 23<br>PT. Ssa | 2.000.000 <mark>,</mark> 00<br>- | -<br>2.000.000 <mark>,</mark> 00 |

#### Gambar 3. 23 Jurnal Pemotongan PPh 23

Pada gambar 3.23, menampilkan langkah membuat jurnal pemotongan PPh 23 dari data bukti potong KAP BYSA 2024. Pada gambar 3.23 dibuat jurnal uang muka PPh 23 sebesar Rp2.000.000,00 (2% x Rp100.000.000,00). Jurnal dibuat pada tanggal 2 September 2024 dengan keterangan "PT. SSA, No. 200000006" untuk akun "Uang Muka PPh 23" dengan nomor 1160.0023 sebesar Rp2.000.000,00 pada posisi debit dan keterangan "PPh 23, No. 200000006" untuk akun "Piutang PT. SSA" dengan nomor 1140.1908 sebesar Rp2.000.000,00 pada posisi kredit. Sehingga pencatatan jurnal sebagai berikut:

| Dr. Uang Muka PPh 23 | 100.000.000 |
|----------------------|-------------|
| Cr. Piutang PT. SSA  | 100.000.000 |

3. Setelah dibuat jurnal uang muka PPh 23 seperti pada gambar 3.23, diserahkan kepada kepala staf akuntansi untuk direview.

# F. Membuat Invoice

Invoice adalah dokumen yang dibuat oleh penjual sebagai bukti transaksi dan alat penagihan yang berisi rincian barang atau jasa yang diberikan dan jumlah uang yang harus dibayarkan. Tujuan dibuat invoice adalah untuk menagih honor atas jasa audit yang diberikan KAP. Dokumen yang dibutuhkan untuk membuat invoice adalah adalah (a) *softcopy* surat perikatan kerja dan (b) *softcopy* template invoice. Pengerjaan dilakukan

Pengalaman Kerja MBKM Sebagai Accounting Staff di KAP Bayudi, Yohana, Suzy, Arie, Gabriela Zelda, Universitas Multimedia Nusantara

pada tanggal 24 September - 3 Oktober 2024 (2 dokumen *softcopy*). Pembuatan invoice dilakukan untuk KAP BYSA. Berikut adalah langkahlangkah dalam kegiatan membuat invoice KAP BYSA:

1. Menerima *softcopy* surat perikatan kerja (SPK) yang sudah ditandatangan klien dari staf senior

#### Reporting

12. We may provide advice on the form or content of financial statements or, at management's request, assist in drafting financial statements based on information obtained from management. However, our responsibility for the financial statements we have audited is limited to expressing our opinion on them.

#### Honorarium and Billing

13. A key assumption underlying our service fee offering is that it is management's responsibility to prepare the information in the approved Client Assistance Package prior to the commencement of the audit. This will involve the assistance and cooperation of the Company's accounting staff in providing timely information, which includes but is not limited to, statement of financial position (balance sheet) balances, schedules, account analysis, notes, documentation and other related information. If the information is not prepared as agreed, we will take such steps as we deem necessary to reschedule the commencement of the audit, the timeframe for completion of the audit and consider the impact on our audit fees. We wish to emphasize that there should be no restrictions on access to any records, documentation and other information requested by us in connection with the audit, and that our ability to complete this task in a timely manner will largely depend on the availability and quality of the required information and documents. We will discuss the additional honorarium with management if these limitations will effect our budgeted expenses.

We estimated our honorarium for audit services of December 31, 2023 to be Rp. 200.000.000 For transportation costs to the company office, we will charge Rp. xxxxx per person per day of visit.

The honorarium does not include out-of-pocket expenses that we have incurred.

We will issues our invoices as detailed below, and payment for such invoices is due from the time they are received:

| First billing, at the time of receipt of this letter         | 50% |
|--------------------------------------------------------------|-----|
| The second billing, when the Final Draft Report is submitted | 50% |

We provide 2 (two) copies of the report in Indonesian-English (Bilingual) and the excess of this amount will be subject to an administration fee of Rp. xxxxx per copy.

Our fees are subject to income tax, The company will withold tax (PPh Article 23) for our services of 2% in accordance with applicable regulations and submitted to the state treasury on behalf of KAP Bayudi, Yohana, Suzy, Arie.

Gambar 3. 24 Tampilan SPK PT. BISM Halaman 4

57

Pada gambar 3.24, merupakan tampilan halaman keempat atas surat perikatan kerja. Pada surat perikatan kerja PT. BISM tertera honorarium sebesar Rp200.000.000,00 atas audit laporan keuangan 31 Desember 2023 dengan proses penagihan dibagi menjadi termin 1 (50% honor) dan termin 2 (50% honor), penggunaan jasa audit KAP BYSA dikenakan PPh 23 sebesar 2%.

2. Menerima *softcopy* template invoice dari staf senior

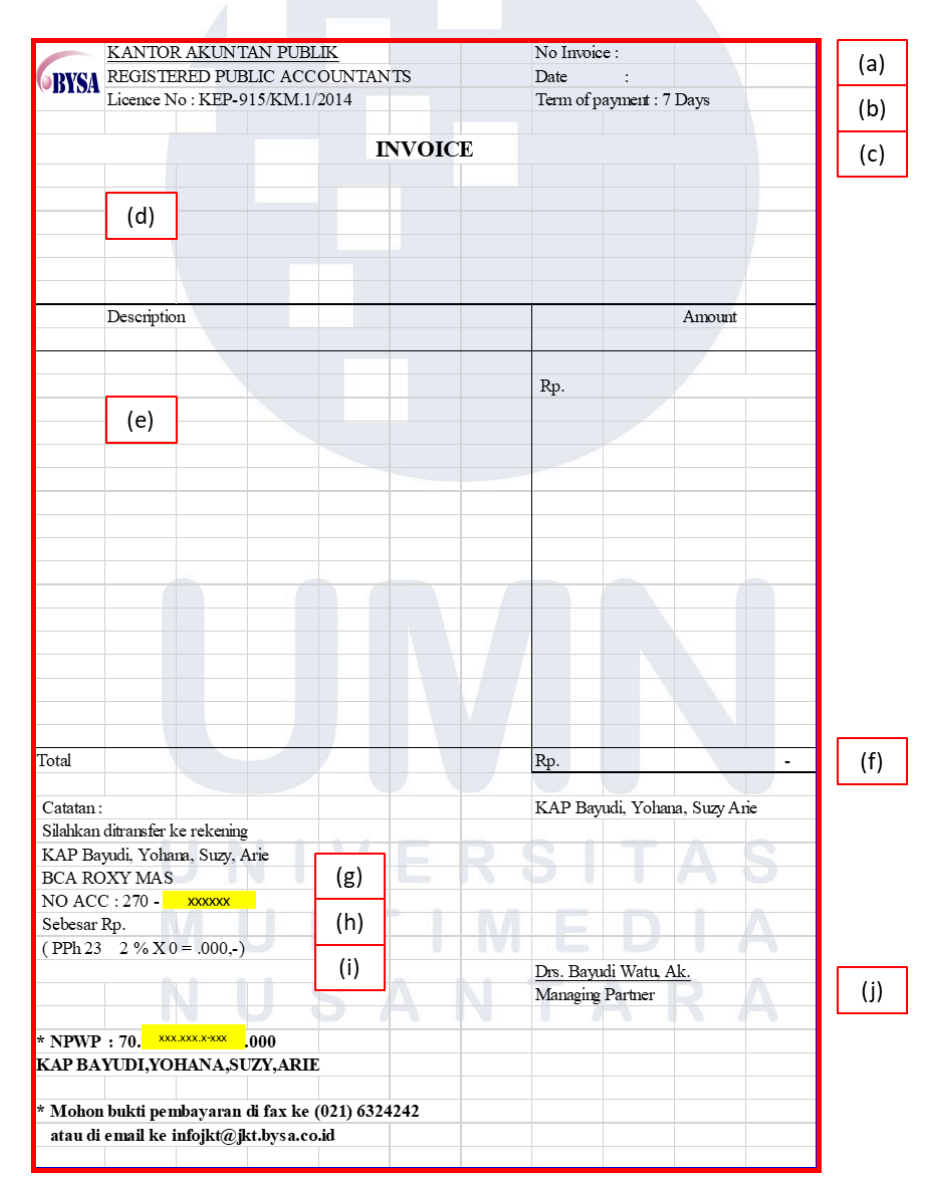

Gambar 3. 25 Template Invoice

Pengalaman Kerja MBKM Sebagai Accounting Staff di KAP Bayudi, Yohana, Suzy, Arie, Gabriela Zelda, Universitas Multimedia Nusantara

#### 58

Gambar 3.25, merupakan tampilan template invoice KAP BYSA. Template invoice terdiri dari:

- a. No. invoice yang berisi nomor invoice berdasarkan urutan pembuatan invoice dan tanggal pembuatan invoice.
- b. Date yang berisi tanggal invoice dibuat.
- c. Terms of payment sebagai batas waktu pembayaran.
- d. Description yang berisi keterangan jasa yang ditagihkan, Perbedaan antara invoice termin 1 untuk menagihkan uang muka sebesar 50% dari total honorarium atas jasa audit yang telah disepakati berdasarkan SPK pada gambar 3.24, sedangkan invoice termin 2 untuk menagihkan pelunasan atas sisa dari total total honorarium atas jasa audit yang telah disepakati berdasarkan SPK pada gambar 3.24.
- e. *Amount* yang berisi jumlah bruto penjualan sebesar 50% dari honorarium yang tertera dalam SPK pada gambar 3.24.
- f. No. Acc yang berisi nomor rekening untuk transfer.
- g. "Sebesar Rp." yang menunjukkan jumlah yang harus dibayar setelah dikenakan potongan PPh 23.
- h. PPh 23 yang berisi jumlah potongan PPh 23 yang dikenakan berdasarkan jumlah bruto pada poin (e).
- i. Penandatangan invoice Drs. Bayudi Watu, Ak. selaku managing partner.
- 3. Membuat invoice termin 1

|                                                                                                    | THE TORTHCOMMENT ODDIN                                                                                                    | NO INVOICE .                                        | 05/BYSA/II/2024                                       |
|----------------------------------------------------------------------------------------------------|----------------------------------------------------------------------------------------------------|-----------------------------------------------------|-------------------------------------------------------|
| <b>KYNA</b>                                                                                                    | REGISTERED PUBLIC ACCOUNTANTS                                                                                                    | Date                                                | : 12 Februari 2024                                    |
| DIGA                                                                                                    | Licence No : KEP-915/KM.1/2014                                                                                                    | Term of payn                                        | nent : 7 Days                                         |
|                                                                                                    |                                                                                                    |                                                     |                                                       |
|                                                                                                    | INVO                                                                                                    | ICE                                                 |                                                       |
|                                                                                                    |                                                                                                    |                                                     |                                                       |
|                                                                                                    | DT RISM                                                                                                    |                                                     |                                                       |
| Gaiah                                                                                                    | Mada No. 28 RT.019. Melak. Kutai barat                                                                                                    |                                                     |                                                       |
| alimatar                                                                                                    | า โทานห                                                                                                    |                                                     |                                                       |
|                                                                                                    |                                                                                                    |                                                     |                                                       |
|                                                                                                    |                                                                                                    |                                                     |                                                       |
|                                                                                                    | Description                                                                                                    |                                                     | Amount                                                |
|                                                                                                    |                                                                                                    |                                                     |                                                       |
|                                                                                                    |                                                                                                    |                                                     |                                                       |
| ang mul                                                                                                    | ca jasa audit tahun 2023                                                                                                    | Rp.                                                 | 100.000.000                                           |
|                                                                                                    |                                                                                                    |                                                     |                                                       |
|                                                                                                    |                                                                                                    |                                                     |                                                       |
|                                                                                                    |                                                                                                    |                                                     |                                                       |
|                                                                                                    |                                                                                                    |                                                     |                                                       |
|                                                                                                    |                                                                                                    |                                                     |                                                       |
|                                                                                                    |                                                                                                    |                                                     |                                                       |
|                                                                                                    |                                                                                                    |                                                     |                                                       |
|                                                                                                    |                                                                                                    |                                                     |                                                       |
|                                                                                                    |                                                                                                    |                                                     |                                                       |
|                                                                                                    |                                                                                                    |                                                     |                                                       |
|                                                                                                    |                                                                                                    |                                                     |                                                       |
|                                                                                                    |                                                                                                    |                                                     |                                                       |
|                                                                                                    |                                                                                                    |                                                     |                                                       |
|                                                                                                    |                                                                                                    |                                                     |                                                       |
| (Seratu                                                                                                    | s juta rupiah)                                                                                                    |                                                     |                                                       |
| <mark>(Seratu</mark>                                                                                                    | s juta rupiah)                                                                                                    |                                                     |                                                       |
| <mark>(Seratu</mark><br>otal                                                                                                    | s juta rupiah)                                                                                                    | Rp.                                                 | 100.000.000                                           |
| <mark>(Seratu</mark><br>otal                                                                                                    | s juta rupiah)                                                                                                    | Rp.                                                 | 100.000.000                                           |
| <mark>(Seratu</mark><br>otal                                                                                                    | s juta rupiah)                                                                                                    | Rp.<br>KAP Bayudi,                                  | 100.000.000<br>Yolana, Suzy Arie                      |
| (Seratu<br>otal<br>'atatan :<br>ilahkan                                                                                                    | s juta rupiah)                                                                                                    | Rp.<br>KAP Bayudi,                                  | 100.000.000<br>Yolana, Suzy Arie                      |
| (Seratu<br>otal<br><sup>C</sup> atatan :<br>Jahkan<br>CAP Ba                                                                                                    | s juta rupiah)<br>ditranster ke rekening<br>yudi, Yohana, Suzy, Arie                                                                                                    | Rp.<br>KAP Bayudi,                                  | 100.000.000<br>Yohana, Suzy Arie                      |
| (Seratu<br>otal<br>Catatan :<br>Jahkan<br>CAP Ba<br>SCA RC                                                                                                    | s juta rupiah)<br>:<br>dıtranster ke rekening<br>yudi, Yolkana, Suzy, Arie<br>DXY MAS                                                                                                    | Rp.<br>KAP Bayudi,                                  | 100.000.000<br>Yolana, Suzy Arie                      |
| (Seratu<br>btal<br>datatan :<br>dahkan<br>CAP Ba<br>SCA RC<br>IO ACO                                                                                                    | s juta rupiah)<br>ditransfer ke rekenng<br>yudi, Yohana, Suzy, Arie<br>XYY MAS<br>C : 270 - xxxxxx                                                                                                    | Rp.<br>KAP Bayudi,                                  | 100.000.000<br>Yolana, Suzy Arie                      |
| (Seratu<br>otal<br>Catatan :<br>Jahkan<br>AP Ba<br>SCA RC<br>IO ACO<br>ebesar                                                                                                    | s juta rupiah)<br>ditranster ke rekening<br>yudi, Yohana, Suzy, Arie<br>DXY MAS<br>C: 270 - xxxxxx<br>Rp. 98.000.000                                                                                                    | Rp.<br>KAP Bayudi,                                  | 100.000.000<br>Yolana, Suzy Arie                      |
| (Seratu<br>otal<br>Catatan :<br>Jahkan<br>CAP Ba<br>OCA RC<br>IO ACC<br>ebesar<br>PPh 23                                                                                                    | s juta rupiah)<br>dtransfer ke rekenng<br>yudi, Yohana, Suzy, Arie<br>DXY MAS<br>c: 270 - xxxxxx<br>Rp. 98.000.000<br>2 % X 100.000.000 = 2.000.000                                                                                                  | Rp.<br>KAP Bayudi,                                  | 100.000.000<br>Yohana, Suzy Arie                      |
| (Seratu<br>bital<br>dahkan<br>CAP Ba<br>CA RC<br>IO ACC<br>ebesar<br>PPh 23                                                                                                    | s juta rupiah)<br>ditranster ke rekening<br>yudi, Yohana, Suzy, Arie<br>XYY MAS<br>C: 270 - xxxxxx<br>Rp. 98.000.000<br>; 2 % X 100.000.000 = 2.000.000                                                                                              | Rp.<br>KAP Bayudi,<br>Drs. Bayudi V                 | 100.000.000<br>Yolana, Suzy Arie<br>Vatu, Ak.         |
| (Seratu<br>otal<br>dahkan<br>CAP Ba<br>CA RC<br>IO ACC<br>ebesar<br>PPh 23                                                                                                    | s juta rupiah)<br>ditranster ke rekening<br>yudi, Yolana, Suzy, Arie<br>XYY MAS<br>C : 270 - xxxxxx<br>Rp. 98.000.000<br>2 % X 100.000.000 = 2.000.000                                                                                               | Rp.<br>KAP Bayudi,<br>Drs. Bayudi V<br>Managing Par | 100.000.000<br>Yohana, Suzy Arie<br>Vatu, Ak.<br>ther |
| (Seratu<br>otal<br>Catatan :<br>Jahkan<br>CAP Ba<br>SCA RC<br>GCA RC<br>GO ACC<br>ebesar<br>PPh 23                                                                                                    | s juta rupiah)<br>dtranster ke rekenng<br>yudi, Yohana, Suzy, Arie<br>XY MAS<br>C : 270 - xxxxxx<br>Rp. 98.000.000<br>i 2 % X 100.000.000 = 2.000.000                                                                                                | Rp.<br>KAP Bayudi,<br>Drs. Bayudi V<br>Managing Par | 100.000.000<br>Yolana, Suzy Arie<br>Vatu, Ak.<br>tuer |
| (Seratu<br>otal<br>dahkan<br>CAP Ba<br>CCA RC<br>debesar<br>PPh 23                                                                                                    | s juta rupiah)<br>dtranster ke rekenng<br>yudi, Yohana, Suzy, Arie<br>XY MAS<br>C: 270 - xxxxxx<br>Rp. 98.000.000<br>2 % X 100.000.000 = 2.000.000<br>: 70. xxxxxx .000                                                                              | Rp.<br>KAP Bayudi,<br>Drs. Bayudi y<br>Managing Par | 100.000.000<br>Yohana, Suzy Arie<br>Vatu, Ak.<br>ther |
| (Seratu<br>otal<br>dahkan<br>AP Ba<br>CCA RC<br>IO AC(<br>debesar<br>PPh 23<br>NPWP<br>AP BA                                                                                                    | s juta rupiah)<br>ditranster ke rekening<br>yudi, Yohana, Suzy, Arie<br>DXY MAS<br>C: 270 - x00000<br>; 2 % X 100.000.000 = 2.000.000<br>; 2 % X 100.000.000 = 2.000.000                                                                             | Rp.<br>KAP Bayudi,<br>Drs. Bayudi,<br>Managing Par  | 100.000.000<br>Yohana, Suzy Arie<br>Vatu, Ak.<br>ther |
| (Seratu<br>ital<br>italatan<br>italikan<br>italikan | s juta rupiah)<br>dtransfer ke rekenng<br>yudi, Yolana, Suzy, Arie<br>DXY MAS<br>c: 270 - xxxxxx<br>Rp. 98.000.000<br>: 2 % X 100.000.000 = 2.000.000<br>: 70. xxxxxxxx .000<br>YUDI, YOHAN A, SUZY, ARIE                                            | Rp.<br>KAP Bayudi,<br>Drs. Bayudi Y<br>Managing Par | 100.000.000<br>Yolana, Suzy Arie<br>Vatu, Ak.<br>tuer |
| (Seratu<br>otal<br>atatan :<br>alahkan<br>CCA RCG<br>CCA RCG<br>O ACC<br>ebesar<br>PPh 23<br>NPWP<br>AP BA<br>Mohon                                                                                                    | s juta rupiah)<br>ditransfer ke rekening<br>yudi, Yohana, Suzy, Arie<br>XY MAS<br>C: 270 - xxxxxx<br>Rp. 98.000.000<br>: 2 % X 100.000.000 = 2.000.000<br>: 70. xxxxxxx .000<br>YUDI,YOHAN A,SUZY,ARIE<br>s bukti pembayaran di fax ke (021) 6324242 | Rp.<br>KAP Bayudi,<br>Drs. Bayudi V<br>Managing Par | 100.000.000<br>Yolana, Suzy Arie<br>Vatu, Ak.<br>tner |

Gambar 3. 26 Invoice Termin 1 PT. BISM

Gambar 3.26, merupakan tampilan invoice termin 1 untuk PT.
BISM. Invoice termin 1 dibuat pada saat SPK yang telah disetujui dikembalikan ke KAP BYSA, sesuai dengan keterangan honorarium dalam SPK pada gambar 3.24. Pada gambar 3.26, ditunjukkan invoice dengan nomor invoice 05/BYSA/II/2024, tanggal 12 Februari 2024, *terms of payment*: 7 *days* untuk klien PT.
BISM dengan keterangan "uang muka jasa audit 2023 (Rp200.000.000 x 50%)" sejumlah Rp100.000.000,00 (jumlah bruto sebelum dikenakan potong PPh 23), dengan catatan nomor 60

rekening 270-xxxxx atas nama KAP Bayudi, Yohana, Suzy, Arie pada Bank BCA cabang Roxy Mas dengan jumlah yang harus dibayarkan Rp98.000.000,00 (Rp100.000.000,00 - (2% atas nilai bruto = Rp2.000.000,00), yang ditandatangan oleh Drs. Bayudi Watu, Ak. sebagai managing partner.

4. Membuat invoice termin 2

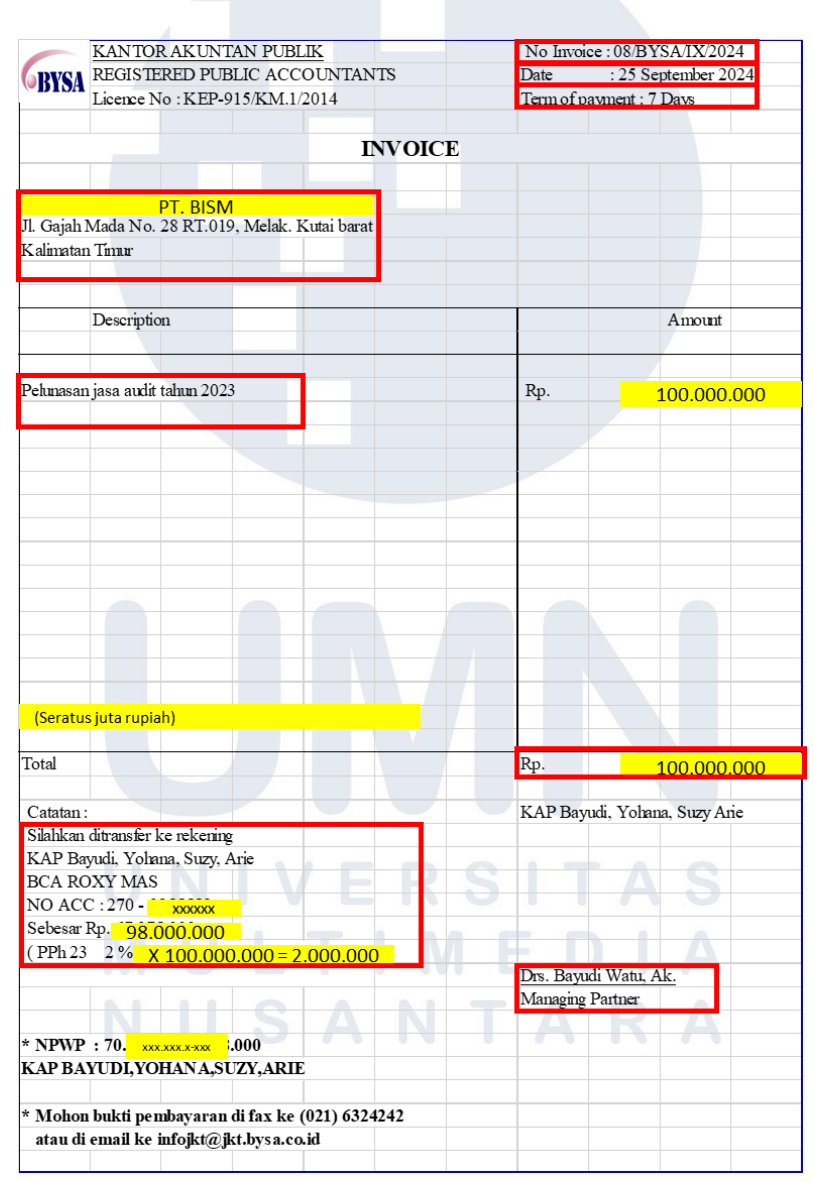

Gambar 3. 27 Invoice Termin 2 PT. BISM

61 Pengalaman Kerja MBKM Sebagai Accounting Staff di KAP Bayudi, Yohana, Suzy, Arie, Gabriela Zelda, Universitas Multimedia Nusantara

- Gambar 3.27, merupakan tampilan invoice termin 2 untuk PT. BISM. Invoice termin 2 dibuat yang dibuat setelah mendapatkan konfirmasi verbal bahwa laporan audit sudah selesai dari ketua tim audit yang bertugas, sesuai dengan keterangan honorarium dalam SPK pada gambar 3.24. Pada gambar 3.27, ditunjukkan invoice dengan nomor invoice 08/BYSA/IX/2024, tanggal 25 September 2024, terms of payment: 7 days untuk klien PT. BISM dengan keterangan "pelunasan 50%)" jasa audit 2023 (Rp200.000.000,00 х sejumlah Rp100.000.000,00 (jumlah bruto sebelum dikenakan potong PPh 23), dengan catatan nomor rekening 270-xxxxx atas nama KAP Bayudi, Yohana, Suzy, Arie pada Bank BCA cabang Roxy Mas dengan jumlah yang harus dibayarkan Rp98.000.000,00 (Rp100.000.000,00 - (2% atas nilai bruto = Rp2.000.000,00)), yang ditandatangan oleh Drs. Bayudi Watu, Ak. sebagai managing partner.
- 5. Setelah invoice termin 1 seperti pada gambar 3.26 dibuat, diserahkan bersamaan dengan SPK yang diberikan klien kepada staf senior pada tanggal 12 Februari 2024. Setelah invoice termin 2 seperti pada gambar 3.27 dibuat, diserahkan kepada staf senior pada tanggal 25 September 2024 untuk dikirimkan ke klien bersama dengan laporan audit yang final.

#### G. Membuat Kwitansi

Kwitansi adalah dokumen yang dibuat penjual sebagai bukti penerimaan pembayaran yang berisi tujuan pembayaran dan jumlah pembayaran. Tujuan dibuat kwitansi adalah sebagai bukti penerimaan pembayaran atas klaim transport saat staf KAP BYSA berkunjung ke klien. Dokumen yang dibutuhkan untuk membuat kwitansi adalah adalah (a) *softcopy* daftar biaya transport dan (b) *softcopy* template kwitansi. Pengerjaan dilakukan pada tanggal 24 September - 3 Oktober 2024 (2 dokumen *softcopy*). Pembuatan

Pengalaman Kerja MBKM Sebagai Accounting Staff di KAP Bayudi, Yohana, Suzy, Arie, Gabriela Zelda, Universitas Multimedia Nusantara

kwitansi dilakukan untuk KAP BYSA. Berikut adalah langkah-langkah dalam kegiatan membuat kwitansi KAP BYSA:

1. Menerima daftar biaya transport dari staf senior

| DAFTAR E   | BIAYA TRA | NSPORT              |                   |     |  |
|------------|-----------|---------------------|-------------------|-----|--|
|            | PT.       | PJS                 |                   |     |  |
|            |           |                     |                   |     |  |
| SDR. AMF   | RIL       | = 14 AGUSTU         | S 2024            |     |  |
| SDR. ARI   |           | = 12 , 14 AG        | <b>ISTUS 2024</b> |     |  |
|            |           |                     |                   |     |  |
| JA DI TOT/ | AL KUNDUN | GA N SEBA NY A      | K 3 KUNDUNK       | GAN |  |
| 3 kundun   | GANX RP.  | 100.000 = <b>RP</b> | 300.000,-         |     |  |
|            |           |                     |                   |     |  |
|            |           |                     |                   |     |  |

Gambar 3. 28 Daftar Biaya Transport yang akan Diklaim KAP BYSA

Pada gambar 3.28, menampilkan daftar biaya transport yang yang akan diklaim KAP BYSA. Pada gambar 3.28 tertera daftar kunjungan ke PT. PJS oleh Sdr. Amril pada tanggal 14 Agustus 2024 dan Sdr. Ari pada tanggal 12, 14 Agustus 2024 dengan total Rp300.000,00 berdasarkan tarif Rp100.000,00 dikalikan dengan jumlah kunjungan 3 kali. Tarif klaim transport senilai Rp100.000,00 merupakan tarif yang telah disepakati antara klien dengan KAP BYSA yang akan diklaim ke klien PT. PJS.

2. Menerima template kwitansi dari staf senior

# UNIVERSITAS MULTIMEDIA NUSANTARA

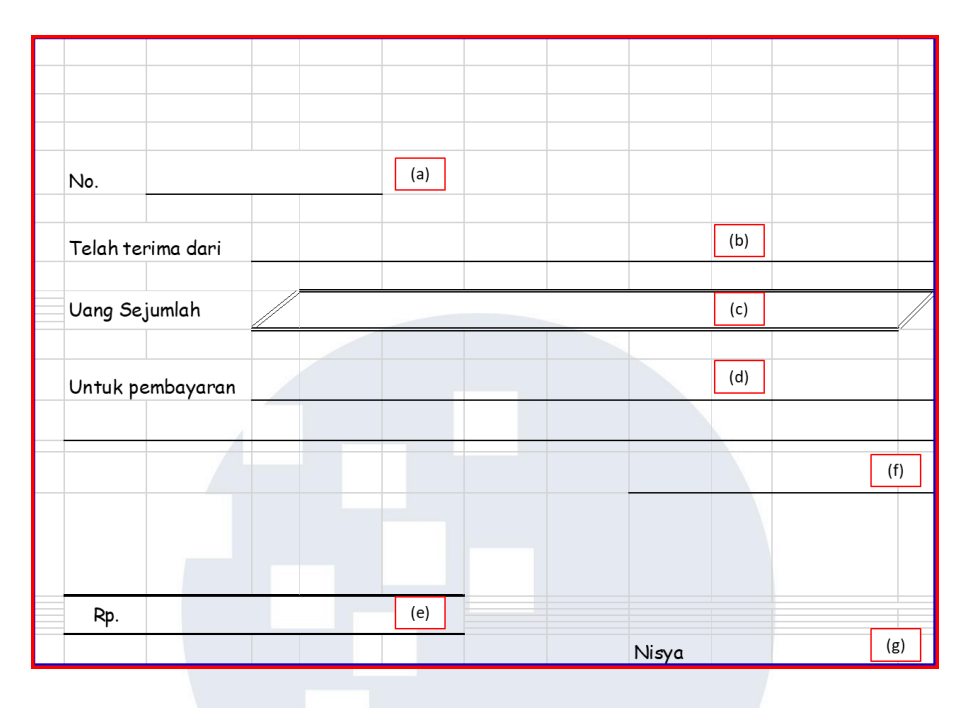

Gambar 3. 29 Template Kwitansi

Gambar 3.29, merupakan tampilan template KAP BYSA. Template invoice terdiri dari:

- No. yang berisi nomor kwitansi nomor invoice berdasarkan tahun dibuat kwitansi, urutan pembuatan kwitansi dan tanggal pembuatan kwitansi.
- b. "Telah terima dari" yang berisi nama klien yang transportnya akan diklaim KAP BYSA berdasarkan nama dalam daftar biaya transport yang akan diklaim KAP BYSA pada gambar 3.28.
- c. "Uang sejumlah" yang berisi jumlah terbilang dalam kwitansi.
- d. "Untuk pembayaran" yang berisi keterangan pembayaran untuk klaim biaya transport.
- e. "Rp." yang berisi jumlah pembayaran berdasarkan jumlah total dalam daftar biaya transport yang akan diklaim KAP BYSA pada gambar 3.28.
- f. Berisi tanggal penerimaan pembayaran

Pengalaman Kerja MBKM Sebagai Accounting Staff di KAP Bayudi, Yohana, Suzy, Arie, Gabriela Zelda, Universitas Multimedia Nusantara

g. Berisi penandatangan penerima pembayaran dengan Bu Nisya sebagai perwakilan.

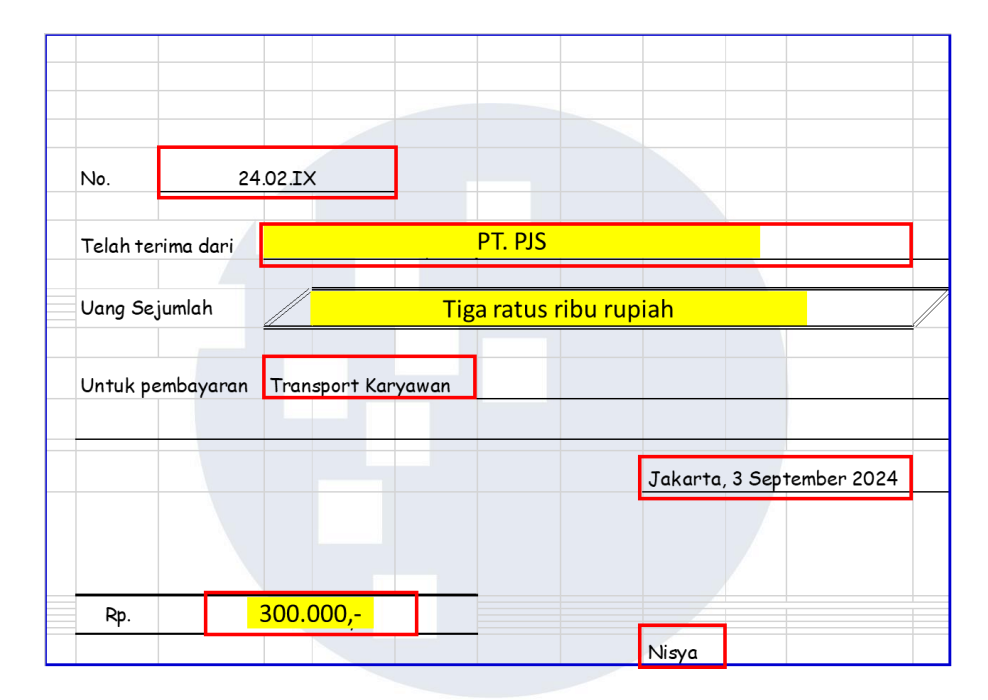

3. Membuat kwitansi

Gambar 3. 30 Kwitansi PT. PJS No. 24.02.IX

Gambar 3.30, merupakan kwitansi untuk PT. PJS. Pada gambar 3.30 ditunjukkan kwitansi dengan nomor kwitansi 24.02.IX untuk klien PT. PJS dengan keterangan "transport karyawan" sejumlah Rp300.000,00 yang ditandatangan pada tanggal 3 September oleh Bu Nisya sebagai perwakilan perusahaan.

4. Setelah kwitansi seperti pada gambar 3.30 dibuat, maka kwitansi diprint dan diserahkan kepada staf senior untuk direview.

# NUSANTARA

# H. Membuat Proposal Audit

Proposal audit adalah dokumen yang dibuat KAP untuk diberikan kepada klien sebagai proses dari perencanaan audit. Tujuan dibuat proposal adalah untuk mengkomunikasikan ruang lingkup audit dan honorarium audit kepada klien. Dokumen yang dibutuhkan untuk membuat proposal audit adalah (a) softcopy contoh proposal audit sebelumnya. Pengerjaan dilakukan pada tanggal 24 September - 3 Oktober 2024 (1 dokumen softcopy). Pembuatan proposal audit dilakukan untuk KAP BYSA. Berikut adalah langkah-langkah dalam kegiatan membuat proposal audit KAP BYSA:

1. Menerima softcopy contoh proposal audit sebelumnya dari staf senior

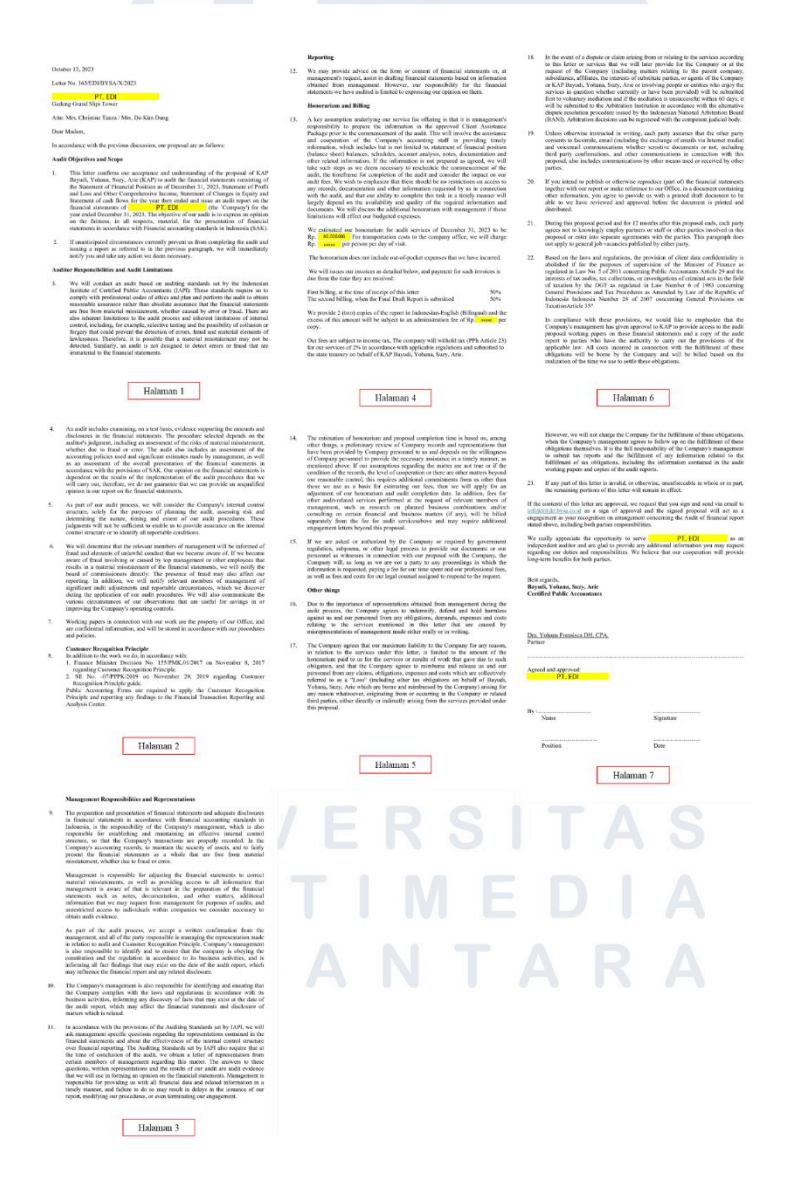

Gambar 3. 31 Contoh Proposal Audit

Pengalaman Kerja MBKM Sebagai Accounting Staff di KAP Bayudi, Yohana, Suzy, Arie, Gabriela Zelda, Universitas Multimedia Nusantara

#### 66

Pada gambar 3.31 menampilkan contoh proposal audit PT. EDI pada tahun 2023. Pada gambar 3.31 contoh proposal audit dibuat tanggal 13 Oktober 2023, dengan nomor 163/EDI/BYSA/X/2023 untuk PT. EDI atas audit laporan keuangan yang terdiri dari "*Statement of Financial Position as of December 31, 2023, Statement of Profit and Loss and Other Comprehensive Income, Statement of Changes in Equity, and Statement of Cash Flows for the year*" dengan menggunakan *Financial Accounting Standards* atau Standar Akuntansi Keuangan Umum. Jumlah honorarium untuk jasa audit per tanggal 31 Desember 2024 sebesar Rp80.000.000,00 dan dikenakan transport Rpxxxx/orang/hari kunjungan, rincian penagihan "*First billing, at the time of receipt of this letter*" sebesar 50% honorarium dan "*The second billing, when the Final Draft Report is submitted*" sebesar 2% dari honorarium. berisi penandatangan proposal Dra. Yohana Fransisca DH, CPA. sebagai *partner*.

2. Membuat proposal audit

UNIVERSITAS MULTIMEDIA NUSANTARA

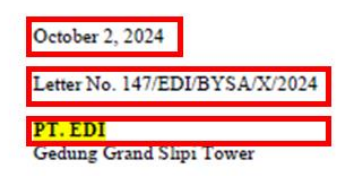

Attn: Mrs. Christine Tanza / Mrs. Do Kim Dung

Dear Madam.

In accordance with the previous discussion, our proposal are as follows:

Audit Objectives and Scope

- This letter confirms our acceptance and understanding of the proposal of KAP 1 Bavudi, Yohana, Suzy, Arie (KAP) to audit the financial statements consisting of the Statement of Financial Position as of December 31, 2024, Statement of Profit and Loss and Other Comprehensive Income, Statement of Changes in Equity and Statement of cash flows for the year then ended and issue an audit report on the financial statements of PL EDI (the Company) for the year ended December 31, 2024. The objective of our audit is to express an opinion on the fairness, in all respects, material, for the presentation of financial statements in accordance with Financial accounting standards in Indonesia (SAK).
- 2 If unanticipated circumstances currently prevent us from completing the audit and issuing a report as referred to in the previous paragraph, we will immediately notify you and take any action we deem necessary.

Auditor Responsibilities and Audit Limitations

3 We will conduct an audit based on auditing standards set by the Indonesian Institute of Certified Public Accountants (IAPI). These standards require us to comply with professional codes of ethics and plan and perform the audit to obtain reasonable assurance rather than absolute assurance that the financial statements are free from material misstatement, whether caused by error or fraud. There are also inherent limitations to the audit process and inherent limitations of internal control, including, for example, selective testing and the possibility of collusion or forgery that could prevent the detection of errors, fraud and material elements of lawlessness. Therefore, it is possible that a material misstatement may not be detected. Similarly, an audit is not designed to detect errors or fraud that are immaterial to the financial statements.

Gambar 3. 32 Perubahan Proposal Audit Halaman 1

Gambar 3.32 menunjukkan tampilan perubahan pada proposal audit halaman 1. Pada gambar 3.32, perubahan pada proposal audit dilihat pada tanggal 2 Oktober 2024, nomor 147/EDI/BYSA/X/2024 untuk PT. EDI atas audit laporan keuangan yang terdiri dari "Statement of Financial Position as of December 31, 2024, Statement of Profit and Loss and Other Comprehensive Income, Statement of Changes in Equity, and Statement of Cash Flows for the year" dengan menggunakan Financial Accounting Standards atau Standar Akuntansi Keuangan Umum.

#### Reporting

12. We may provide advice on the form or content of financial statements or, at management's request, assist in drafting financial statements based on information obtained from management. However, our responsibility for the financial statements we have audited is limited to expressing our opinion on them.

#### Honorarium and Billing

13. A key assumption underlying our service fee offering is that it is management's responsibility to prepare the information in the approved Client Assistance Package prior to the commencement of the audit. This will involve the assistance and cooperation of the Company's accounting staff in providing timely information, which includes but is not limited to, statement of financial position (balance sheet) balances, schedules, account analysis, notes, documentation and other related information. If the information is not prepared as agreed, we will take such steps as we deem necessary to reschedule the commencement of the audit, the timeframe for completion of the audit and consider the impact on our audit fees. We wish to emphasize that there should be no restrictions on access to any records, documentation and other information requested by us in connection with the audit, and that our ability to complete this task in a timely manner will largely depend on the availability and quality of the required information and documents. We will discuss the additional honorarium with management if these limitations will effect our budgeted expenses.

We estimated our honorarium for audit services of December 31, 2024 to be Rp. 200.000.000 transportation costs to the company office, we will charge Rp. xxxxx per person per day of visit.

The honorarium does not include out-of-pocket expenses that we have incurred.

We will issues our invoices as detailed below, and payment for such invoices is due from the time they are received:

| First billing, at the time of receipt of this letter         | 50% |
|--------------------------------------------------------------|-----|
| The second billing, when the Final Draft Report is submitted | 50% |

We provide 2 (two) copies of the report in Indonesian-English (Bilingual) and the excess of this amount will be subject to an administration fee of Rp. <u>xxxxx</u> per copy.

Our fees are subject to income tax, The company will withold tax (PPh Article 23) for our services of 2% in accordance with applicable regulations and submitted to the state treasury on behalf of KAP Bayudi, Yohana, Suzy, Arie.

Gambar 3. 33 Perubahan Proposal Audit Halaman 4

Gambar 3.33 menunjukkan tampilan perubahan pada proposal audit halaman 4. Pada gambar 3.33, perubahan pada proposal audit terletak pada jumlah honorarium untuk jasa audit per tanggal 31 Desember 2024 sebesar Rp200.000.000,00 dan dikenakan transport Rpxxxx/orang/hari kunjungan, rincian penagihan "*First billing, at the time of receipt of this letter*" sebesar 50% honorarium dan "*The second billing, when the Final Draft Report is submitted*" sebesar 50% honorarium, serta pengenaan potongan PPh 23 sebesar 2% dari honorarium.

However, we will not charge the Company for the fulfillment of these obligations, when the Company's management agrees to follow up on the fulfillment of these obligations themselves. It is the full responsibility of the Company's management to submit tax reports and the fulfillment of any information related to the fulfillment of tax obligations, including the information contained in the audit working papers and copies of the audit reports.

 If any part of this letter is invalid, or otherwise, unenforceable in whole or in part, the remaining portions of this letter will remain in effect.

If the contents of this letter are approved, we request that you sign and send via email to infoikt@ikt.bvsa.co.id as a sign of approval and the signed proposal will act as a engagement as your recognition on arrangement concerning the Audit of financial report stated above, including both parties responsibilities.

We really appreciate the opportunity to serve **PT EDI** as an independent auditor and are glad to provide any additional information you may request regarding our duties and responsibilities. We believe that our cooperation will provide long-term benefits for both parties.

| Best regards,<br>Bayudi, Yohana, Suzy, Arie<br>Certified Public Accountants |           |
|-----------------------------------------------------------------------------|-----------|
| <u>Drs. Bayudi Watu, CPA.</u><br>Managing Partner                           |           |
| Agreed and approved:<br><b>PT.EDI</b>                                       |           |
| By :<br>Name                                                                | Signature |
| Position                                                                    | Date      |

Gambar 3. 34 Perubahan Proposal Audit Halaman 7

Gambar 3.34 menunjukkan tampilan perubahan pada proposal audit halaman 7. Pada gambar 3.34, perubahan pada proposal audit berada di penandatangan proposal yang diubah menjadi Drs. Bayudi Watu, CPA. sebagai *managing partner*.

3. Setelah proposal audit seperti pada gambar 3.32, 3.33, dan 3.34 selesai dibuat, diserahkan kepada *partner* untuk direview.

#### I. Rekap Timesheet Karyawan

Timesheet karyawan adalah informasi yang menunjukkan kehadiran karyawan di kantor. Tujuan merekap timesheet dilakukan untuk mengkonfirmasi waktu masuk kerja, jam lembur, klien yang ditangani, dan jumlah *reimburse* transport karyawan KAP BYSA dan merekap data untuk perhitungan gaji karyawan. Dokumen yang dibutuhkan untuk merekap *timesheet* adalah (a) *hardcopy* kartu *check clock*, dan (b) *softcopy* data *timesheet*. Pengerjaan dilakukan pada tanggal 24 September - 3 Oktober 2024 (1 dokumen *hardcopy*, 1 dokumen *softcopy*). Rekapan *timesheet* karyawan dilakukan untuk KAP BYSA. Berikut adalah langkah-langkah dalam kegiatan merekap *timesheet* karyawan KAP BYSA:

1. Menerima kartu check clock dari karyawan KAP BYSA

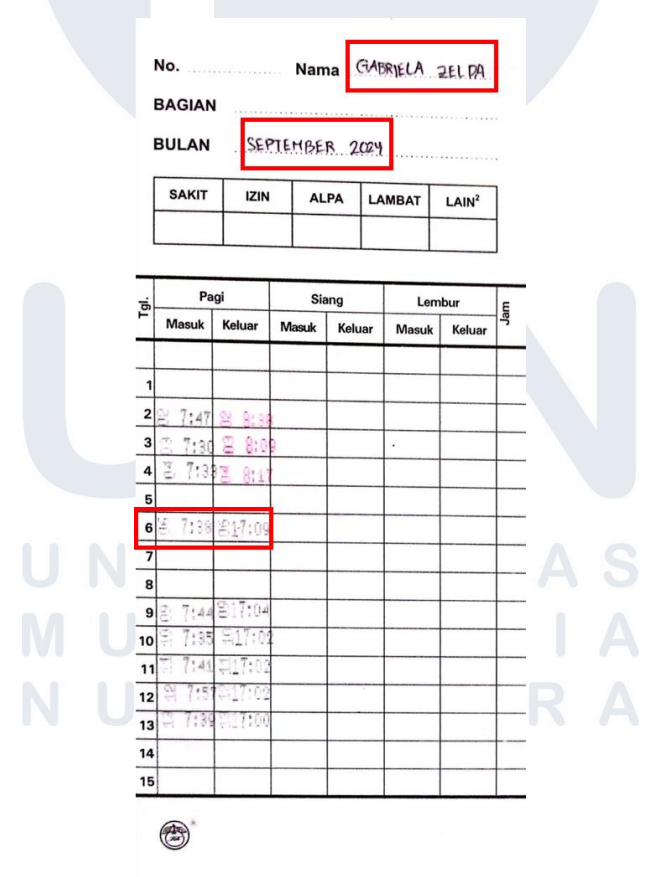

Gambar 3. 35 Kartu Check Clock Halaman Depan

<sup>71</sup> Pengalaman Kerja MBKM Sebagai Accounting Staff di KAP Bayudi, Yohana, Suzy, Arie, Gabriela Zelda, Universitas Multimedia Nusantara

Pada gambar 3.35, menampilkan kartu check clock Gabriela Zelda untuk bulan September 2024. Pada gambar terlihat pada tanggal 6 September 2024, masuk jam 07:38 WIB dan keluar jam 17:09 WIB.

| ۵F    | TAR HAI        | TR        | BULAN | 26 AGU 24 - 25 SEP 24 |          |          |               |          |           |                |                |
|-------|----------------|-----------|-------|-----------------------|----------|----------|---------------|----------|-----------|----------------|----------------|
| ~     |                | <u></u>   |       |                       | TEM      | 1PAT     | JAM DARI      | LEMBUR   | POT TELAT | EFEKTIF LEMBUR | PENGGANTIAN    |
| GL    |                | NAMA KL   | KEN   |                       | KAP      | DL       | S/D           | (JAM)    | (JAM)     | (MAL)          | UANG TRANSPORT |
| 26    |                | ш         |       |                       |          | N        | 07:35 - 17:00 |          |           | -              | 13.000         |
| 7     |                | ш         |       |                       |          | V        | 07:59 - 17:00 |          |           | -              | 13.000         |
| 8     |                | αı        |       |                       |          | N        | 07:33 - 17:00 |          |           | -              | 13.000         |
| 29    |                | αı        |       |                       |          | N        | 07:25 - 17:00 |          |           | -              | 13.000         |
| 30    |                | aı        |       |                       |          | V        | 07:25 - 17:00 |          |           | -              | 13.000         |
| 81    |                | SABT      | J     |                       |          |          |               |          |           | -              |                |
| 1     |                | MINGG     | U     |                       |          |          |               |          |           | -              |                |
| 2     |                | ш         |       |                       |          | N        | 07:47 - 17:00 |          |           | -              | 13.000         |
| 3     |                | ш         |       |                       |          | V        | 07:30 - 17:00 |          |           | -              | 13.000         |
| 4     |                | αı        |       |                       |          |          | 07:33 - 17:00 |          |           | -              | 13.000         |
| 5     |                | IZIN      |       |                       |          |          |               |          |           | -              |                |
| 6     |                | αı        |       |                       |          |          | 07:38 - 17:09 |          |           | -              |                |
| 7     |                | SABTU     | J     |                       |          |          |               |          |           | -              |                |
| 8     |                | MINGG     | U     |                       |          |          |               |          |           | -              |                |
| 9     |                | Ш         |       |                       | N        |          | 07:44 - 17:04 |          |           | -              |                |
| 10    |                | ш         |       |                       | N        |          | 07:35 - 17:02 |          |           | 1              |                |
| 11    |                | ш         |       |                       | N        |          | 07:41 - 17:02 |          |           |                |                |
| 12    |                | ш         |       |                       | N        |          | 07:57 - 17:02 |          |           | -              |                |
| 13    |                | ш         |       |                       | V        |          | 07:39 - 17:00 |          |           | -              |                |
| 14    |                | SABT      | J     |                       |          |          |               |          |           | -              |                |
| 15    |                | MINGG     | υ     |                       |          |          |               |          |           | -              |                |
| 16    | l              | IBUR NASI | IONAL |                       |          |          |               |          |           | -              |                |
| 17    |                | CBA       |       |                       | N        |          | 07:38 - 17:02 |          |           |                |                |
| 18    |                | CBA       |       |                       | Ń        |          | 07:32 - 17:09 |          |           |                |                |
| 19    |                | IZIN      |       |                       | <u> </u> | <u> </u> |               |          |           | -              |                |
| 20    |                | aı        |       |                       | N        |          | 07:43 - 17:01 |          |           | -              |                |
| 21    |                | SABT      | J     |                       |          |          | 07.45 17.01   |          |           | -              |                |
| 22    |                | MINGG     | U     |                       |          |          |               |          |           |                |                |
| 22    |                | CBA       | -     |                       | V        | -        | 07.52 17:02   |          |           |                |                |
| 24    |                | RVSA      |       |                       | V        | -        | 07:52 - 17:15 |          |           |                |                |
| 25    |                | BYSA      |       |                       | V        | -        | 07:41 - 17:58 |          |           |                |                |
| 2.5   |                | UIJA      |       |                       | ,        |          | 07.41 - 17.36 |          |           |                | 104 000 00     |
|       | CENTRI CARTII  | (*15)     |       |                       | 10.04    | т        |               |          |           |                | 104.000,00     |
| 1BUR  | MINGGU - LIBUR | (*2.0)    |       |                       |          |          |               |          |           |                |                |
|       | NA SIO NAL     | (*2,0)    | -     | -                     | MAL      | 1        |               |          | PEMBEBA   | NAN            |                |
|       | TOTAL LEMBL    | к         |       | -                     | JAM      |          |               | 1 Keria  | I EMPLID  |                |                |
| INSPO | DRT            |           | Rn    | 104.00                | ,        |          | Nama Klien    | (%)      | (%)       | TRANSPORT      | LAIN - LAIN    |
|       |                |           |       | 10.000                |          |          |               |          |           |                | 0              |
| ат    |                |           |       |                       | - HART   |          | сц            | 75%      |           | Rp 104.000,00  | 3              |
| 1     |                |           |       |                       | - HART   |          | CBA           | 15%      | (b)       |                |                |
| п     |                |           |       |                       | - HART   |          | BYSA          | 10%      | (8)       |                | A              |
|       |                |           |       |                       | 1141.01  |          |               | 1.1      |           |                |                |
|       |                |           |       |                       |          |          |               |          |           |                |                |
|       |                |           |       |                       |          |          |               | 100.00%  | 0%        | Pp 104.000.00  |                |
|       |                |           |       |                       |          |          |               | 100,00 % |           | 1.0 10400000   | Δ              |
|       |                |           |       |                       |          |          |               |          |           |                |                |
|       |                |           |       |                       |          |          |               |          |           |                |                |
| Di    | buat oleh,     |           |       |                       |          |          |               |          |           |                |                |
|       |                |           |       |                       |          |          |               |          |           |                |                |
|       |                |           |       |                       |          |          |               |          |           |                |                |
|       |                |           |       |                       |          |          |               |          |           |                |                |

2. Menerima data timesheet dari karyawan KAP BYSA

Gambar 3. 36 Data Timesheet

72 Pengalaman Kerja MBKM Sebagai Accounting Staff di KAP Bayudi, Yohana, Suzy, Arie, Gabriela Zelda, Universitas Multimedia Nusantara

Pada gambar 3.36, menunjukkan data *timesheet* Gabriela Zelda tertanggal 26 Agustus 2024 - 25 September 2024 yang diisi sendiri oleh karyawan yang bersangkutan. Pada poin (a) terlihat pada tanggal 6 September 2024, melakukan tugas untuk klien CLI di kantor dengan jam masuk 07:38 WIB dan jam keluar 17:09 WIB berdasarkan jam yang muncul pada kartu *check clock* pada gambar 3.35. Pada poin (b) terlihat perhitungan jam kerja selama periode 26 Agustus 2024 - 25 September 2024 dalam bentuk persentase yang dilihat berdasarkan kolom nama klien yang diisi sendiri oleh karyawan yang bersangkutan, untuk klien CLI 75% (15 hari dengan nama CLI / 20 hari yang berisi seluruh nama klien x 100%), persentase tugas CBA 15% (3 hari dengan nama CBA / 20 hari yang berisi seluruh nama BYSA 10% (2 hari dengan nama BYSA / 20 hari yang berisi seluruh nama klien x 100%).

3. Mengisi rekapan *timesheet* 

| Ν  | NAMA           | KODE     |          | JAM KERJA | LEMBUR | TRANSPORT | JAM    |
|----|----------------|----------|----------|-----------|--------|-----------|--------|
| 0  | INAMIA         | RODE     |          | %         | %      | %         | LEMBUR |
| 13 | ANGELINE       | DEWA     | PT. DP   | 69,00     | 0,00   | -         | 0,00   |
|    | ANGELINE       | IBM      | PT. IBM  | 31,00     | 0,00   | -         | 0,00   |
|    |                | 2        |          |           |        |           |        |
| 14 | GABRIELA ZELDA | COMBI    | PT. CLI  | 75,00     | 0,00   | 104.000   | 0,00   |
|    | GABRIELA ZELDA | KSO CBA  | PT. CBA  | 15,00     | 0,00   | -         | 0,00   |
|    | GABRIELA ZELDA | KAP BYSA | KAP BYSA | 10,00     | 0,00   | -         | 0,00   |

#### Gambar 3. 37 Rekapan Data Timesheet

Pada gambar 3.37, menampilkan rekapan *timesheet* setelah konfirmasi dari data *timesheet* bulan September 2024. Pada gambar 3.37 tertera karyawan nomor 14, Gabriela Zelda melakukan tugas untuk PT. CL dengan total jam kerja 75% dan transport Rp104.000,00, untuk PT. CBA dengan total jam kerja 15%, dan untuk KAP BYSA dengan total jam kerja 10% berdasarkan perhitungan pada gambar 3.36.

4. Setelah dilakukan rekap *timesheet* seperti pada gambar 3.37 untuk seluruh karyawan KAP BYSA, diserahkan kepada kepala HRD untuk dilakukan perhitungan gaji.

#### 3.3 Kendala yang Ditemukan

Pada saat pelaksanaan magang ditemukan beberapa permasalahan, seperti:

a. PT. HYK

Pada saat merekap rekening giro, tanggal pembayaran yang tertera pada rekening giro berbeda dengan tanggal pembayaran yang tertera pada rincian pembayaran yang telah terjadi. Umumnya tanggal yang tercatat pada rincian yang dibuat perusahaan terjadi terlebih dahulu sebelum muncul dalam rekening giro.

b. PT. CL

Pada saat mencari transaksi rincian beban dalam buku bank dan buku besar, terdapat transaksi yang tidak ditemukan pada kedua dokumen tersebut.

#### 3.4 Solusi atas Kendala yang Ditemukan

Solusi atas masalah yang ditemukan, yaitu:

a. PT. HYK

Solusi yang dilakukan adalah meminta staff senior untuk mengkonfirmasi kembali dasar penetapan tanggal pembayaran perusahaan PT. HYK apakah berdasarkan penerbitan cek atau rekonsiliasi setelah rekening giro terbit agar tidak terjadi kekeliruan dalam pencatatan.

b. PT. CL

Solusi yang dilakukan adalah dengan ditanyakan langsung kepada staff PT. CL untuk transaksi yang tidak ditemukan agar dapat dikonfirmasi terdapat bukti pendukung lain diluar dokumen buku bank dan buku besar.